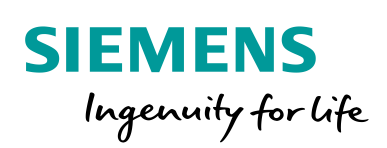

Industry Online Support

NEWS

SINAMICS V: Speed Control of a V20 with S7-1500 and ET 200SP via USS<sup>®</sup> Protocol, with HMI connection

SINAMICS V20, SIMATIC S7-1500, SIMATIC ET 200SP, as of TIA-Portal V12 SP1 Update 4

https://support.industry.siemens.com/cs/ww/en/view/90468030

Siemens Industry Online Support

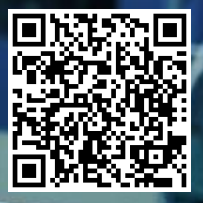

## Legal information

#### Use of application examples

Application examples illustrate the solution of automation tasks through an interaction of several components in the form of text, graphics and/or software modules. The application examples are a free service by Siemens AG and/or a subsidiary of Siemens AG ("Siemens"). They are non-binding and make no claim to completeness or functionality regarding configuration and equipment. The application examples merely offer help with typical tasks; they do not constitute customer-specific solutions. You yourself are responsible for the proper and safe operation of the products in accordance with applicable regulations and must also check the function of the respective application example and customize it for your system.

Siemens grants you the non-exclusive, non-sublicensable and non-transferable right to have the application examples used by technically trained personnel. Any change to the application examples is your responsibility. Sharing the application examples with third parties or copying the application examples or excerpts thereof is permitted only in combination with your own products. The application examples are not required to undergo the customary tests and quality inspections of a chargeable product; they may have functional and performance defects as well as errors. It is your responsibility to use them in such a manner that any malfunctions that may occur do not result in property damage or injury to persons.

#### **Disclaimer of liability**

Siemens shall not assume any liability, for any legal reason whatsoever, including, without limitation, liability for the usability, availability, completeness and freedom from defects of the application examples as well as for related information, configuration and performance data and any damage caused thereby. This shall not apply in cases of mandatory liability, for example under the German Product Liability Act, or in cases of intent, gross negligence, or culpable loss of life, bodily injury or damage to health, non-compliance with a guarantee, fraudulent non-disclosure of a defect, or culpable breach of material contractual obligations. Claims for damages arising from a breach of material contractual obligations shall however be limited to the foreseeable damage typical of the type of agreement, unless liability arises from intent or gross negligence or is based on loss of life, bodily injury or damage to health. The foregoing provisions do not imply any change in the burden of proof to your detriment. You shall indemnify Siemens against existing or future claims of third parties in this connection except where Siemens is mandatorily liable.

By using the application examples you acknowledge that Siemens cannot be held liable for any damage beyond the liability provisions described.

#### Other information

Siemens reserves the right to make changes to the application examples at any time without notice. In case of discrepancies between the suggestions in the application examples and other Siemens publications such as catalogs, the content of the other documentation shall have precedence.

The Siemens terms of use (https://support.industry.siemens.com) shall also apply.

#### Security information

Siemens provides products and solutions with Industrial Security functions that support the secure operation of plants, systems, machines and networks.

In order to protect plants, systems, machines and networks against cyber threats, it is necessary to implement – and continuously maintain – a holistic, state-of-the-art industrial security concept. Siemens' products and solutions constitute one element of such a concept.

Customers are responsible for preventing unauthorized access to their plants, systems, machines and networks. Such systems, machines and components should only be connected to an enterprise network or the Internet if and to the extent such a connection is necessary and only when appropriate security measures (e.g. firewalls and/or network segmentation) are in place. For additional information on industrial security measures that may be implemented, please visit <a href="https://www.siemens.com/industrialsecurity">https://www.siemens.com/industrialsecurity</a>.

Siemens' products and solutions undergo continuous development to make them more secure. Siemens strongly recommends that product updates are applied as soon as they are available and that the latest product versions are used. Use of product versions that are no longer supported, and failure to apply the latest updates may increase customer's exposure to cyber threats.

To stay informed about product updates, subscribe to the Siemens Industrial Security RSS Feed at: <u>https://www.siemens.com/industrialsecurity</u>.

# **Table of contents**

| Lega | l informat        | tion                                                                                                    | 2           |
|------|-------------------|----------------------------------------------------------------------------------------------------|-------------|
| 1    | Task              |                                                                                                    | 5           |
|      | 1.1<br>1.2<br>1.3 | Controlling a SINAMICS V20 (process data exchange)<br>Reading/writing parameters<br>HMI for convenient operating and monitoring | 6<br>7<br>7 |
| 2    | Compor            | nents and Structure                                                                                                    | 8           |
|      | 2.1               | Hardware                                                                                                    | 8           |
|      | 2.1.1             | Hardware components                                                                                                    | 8           |
|      | 2.1.2             | Installation and wiring                                                                                                    | 9           |
|      | 2.1.3             | Bus connection                                                                                                    | 10          |
|      | 2.2               | Software                                                                                                    | 12          |
|      | 2.2.1             | Standard software                                                                                                    | 12          |
|      | 2.2.2             | FIRMWare version of the SINAMICS V20                                                                                            | 12          |
|      | 2.2.3             |                                                                                                    | 13          |
| 3    | Commis            | sioning                                                                                                    | 14          |
|      | 3.1               | Requirements                                                                                                    | 14          |
|      | 3.2               | Instruction                                                                                                    | 14          |
|      |                   | Changing inverter parameters via the BOP                                                                                        | 14          |
|      |                   | Step table for commissioning the application example                                                                            | 15          |
| 4    | Operatio          | on                                                                                                    | 20          |
|      | 4.1               | Screen navigation                                                                                                    | 20          |
|      | 4.2               | "Drive control" screen                                                                                                    | 22          |
|      |                   | Drive control                                                                                                    | 22          |
|      |                   | USS activation                                                                                                    | 22          |
|      | 4.3               | "Read/write parameters" screen                                                                                                  | 23          |
|      |                   | Reading parameters                                                                                                    | 23          |
|      |                   | Writing parameters                                                                                                    | 24          |
|      | 4.4               | "Actual data" screen                                                                                                    | 25          |
|      | 15                | "Special features" screen                                                                                                    | 20          |
|      | 4.5               | Reading out inverter functions                                                                                                  | 26          |
|      |                   | Writing inverter functions                                                                                                    | 26          |
|      |                   | Info buttons                                                                                                    | 27          |
|      | 4.6               | "Error (USS_Port_Scan / USS_Drive_Control)" screen                                                                              | 27          |
|      |                   | Info buttons                                                                                                    | 28          |
|      | 4.7               | "Error (USS_Read_Param / USS_Write_Param)" screen                                                                               | 28          |
|      |                   | Info buttons                                                                                                    | 28          |
| 5    | Program           | nming                                                                                                    | 29          |
|      | 5.1               | Hardware configuration                                                                                                    | 29          |
|      | 5.2               | Relevant code blocks                                                                                                    | 32          |
|      |                   | USS instructions                                                                                                    | 32          |
|      |                   | User function blocks                                                                                                    | 33          |
|      | 5.3               | Program structure                                                                                                    | 34          |
|      |                   | Calling the V20_USS_Control_1 [FB1] In two UBS                                                                                  | 34          |
|      |                   | Framework program (Main [OB1] and HML DB 1 [DB10])                                                                              | 35          |
|      | 54                | V20 USS Control [FB1] function block                                                                                            | 36          |
|      | 5.4.1             | Parameterization                                                                                                    | 36          |
|      | 5.5               | V20_USS_Param [FB2] function block                                                                                              | 38          |
|      | 5.5.1             | Operating modes                                                                                                    | 38          |
|      |                   | ACTIVATE_USS                                                                                                    | 38          |

| Literatu       | ro                                                                                                    | 54                                                                                                    |
|----------------|----------------------------------------------------------------------------------------------------|----------------------------------------------------------------------------------------------------|
|                |                                                                                                    |                                                                                                    |
| 7.2.2<br>7.2.3 | Expansion of the hardware to several ET 200SP stations<br>Expansion of the user program to several ports        | . 50<br>. 50                                                                                                    |
| 7.2.1          | Expansion of hardware to several CM PtP per ET 200SP                                                            | . 49                                                                                                    |
| 7.1            | Expansion to several ports                                                                                      | . 49                                                                                                    |
| 7 1            | Expansion to up to 16 drives per port                                                                           | 40                                                                                                    |
| Expans         | ion to Several Drives                                                                                           | 49                                                                                                    |
| 6.2<br>6.3     | Frame time out of the SINAMICS V20                                                                              | . 47<br>. 47                                                                                                    |
|                | Calls USS_Drive_Control, USS_Read_Param, USS_Write_Param                                                        | . 46                                                                                                    |
| 0.1            | USS_Port_Scan calls                                                                                             | . 46                                                                                                    |
| 61             | Call intervals of the LISS system function blocks                                                               | 46                                                                                                    |
| Time Be        | ehavior                                                                                                    | . 46                                                                                                    |
| 5.5.2<br>5.5.3 | Parameterization<br>Start of a function                                                                         | . 40<br>. 45                                                                                                    |
|                | SET_FUNCTIONS                                                                                                   | . 40                                                                                                    |
|                | RW_PARAM                                                                                                    | . 39<br>40                                                                                                    |
|                | 5.5.2<br>5.5.3<br><b>Time Be</b><br>6.1<br>6.2<br>6.3<br><b>Expans</b><br>7.1<br>7.2<br>7.2.1<br>7.2.2<br>7.2.3 | RW_PARAM         ACTUAL_STATE         SET_FUNCTIONS         5.5.2         Parameterization         5.5.3         Start of a function         Time Behavior         6.1       Call intervals of the USS system function blocks         USS_Port_Scan calls         Calls USS_Drive_Control, USS_Read_Param, USS_Write_Param         6.2       Measuring the communication time         6.3       Frame time out of the SINAMICS V20         Expansion to Several Drives         7.1       Expansion to up to 16 drives per port         7.2       Expansion to several ports         7.2.1       Expansion of hardware to several CM PtP per ET 200SP |

## 1 Task

SINAMICS V20 drives are to exchange data via the RS485 interface and via USS<sup>®</sup> (Universelles Serielles Schnittstellenprotokoll – universal serial interface protocol) with a SIMATIC S7-1500 controller. The USS<sup>®</sup> bus is to be linked via a CM PtP communication module of a SIMATIC ET 200SP distributed I/O station (as PROFINET IO device) with the SIMATIC controller (as PROFINET IO controller). On a RS485 port or CM PtP up to 16 drives can be operated. A SIMATIC ET 200SP in turn, can operate a maximum of 32 communication modules.

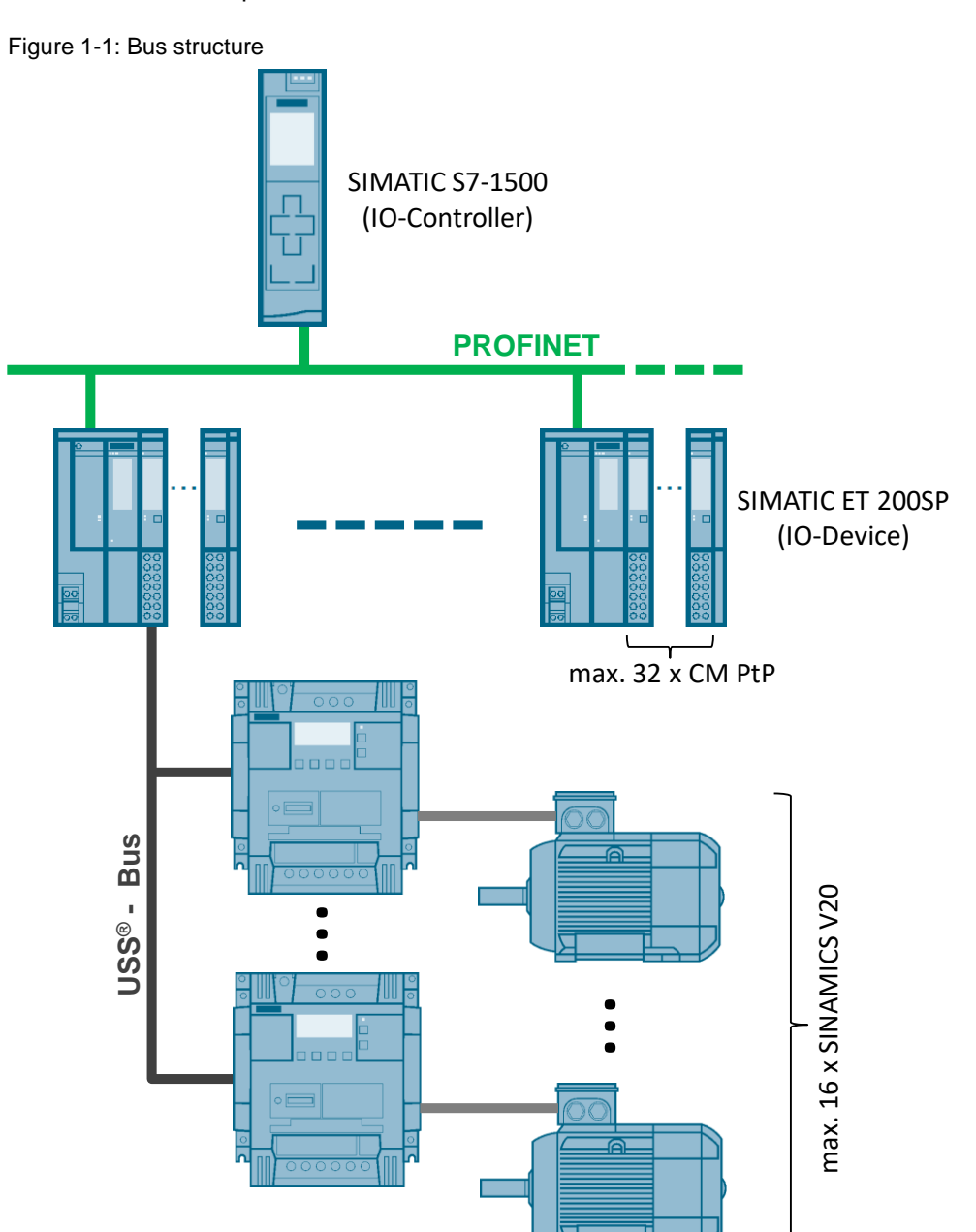

It requires the functionality described in the sections 1.1 to 1.3.

```
1 Task
```

1.1 Controlling a SINAMICS V20 (process data exchange)

## 1.1 Controlling a SINAMICS V20 (process data exchange)

- A SINAMICS V20 is to be controlled via the following input signals:1
  - RUN [RUN] start bit of SINAMICS V20 (STW1, bit 0)
     If this parameter has the value TRUE, this input will enable the operation of the V20 at the preset speed.
  - OFF2 [OFF2] coasting to a standstill (STW1, bit 1)
     If this parameter has the value FALSE, this bit will cause the SINAMICS
     V20 to coast to a standstill, without braking.
  - OFF3 [OFF3] fast stop bit (STW1, bit 2) If this parameter has the value FALSE, this bit will cause a fast stop by braking the SINAMICS V20.
  - F\_ACK [F\_ACK] error acknowledgement bit (STW1, bit 7)
     With this bit you reset the error bit of the SINAMICS V20 once you have removed the drive error. Thus, the V20 detects that the error no longer has to be reported.
  - DIR [DIR] direction control of the SINAMICS V20 (STW1, bit 11)<sup>2</sup> This bit has to be set when the V20 is to run in forward direction (when n<sub>setpoint</sub> is positive).
  - n<sub>setpoint</sub> [SPEED\_SP] setpoint speed value This is the speed in percentages of the SINAMICS V20 to the configured frequency. When entering a positive value, the V20 will run forward (if DIR has the value TRUE).
- A SINAMICS V20 is to continuously transfer the following data to the controller:
  - **RUN\_EN [RUN\_EN]** enable operation (ZSW1, bit 2) This bit reports whether the SINAMICS V20 is running.
  - **D\_DIR [D\_DIR]** direction of drive (ZSW1, bit 14) This bit reports whether the SINAMICS V20 is running forward.
  - INHIBIT [INHIBIT] SINAMICS V20 blocked (ZSW1, bit 6)
     This bit reports the status of the inhibit bit for the SINAMICS V20.
  - FAULT [FAULT] drive error (ZSW1, bit 3)
     This bit reports whether an error occurred in the SINAMICS V20. The user has to remove the fault and set F\_ACK (STW1, bit 7) in order to delete this bit.
  - n<sub>actual</sub> [SPEED] actual value drive speed (scaled value of PZD2) The date is the value of the current speed as a percentage to the configured speed.
- If there is a communication error, the error status is to be displayed.

<sup>&</sup>lt;sup>1</sup> The signal names in square brackets correspond to the formal parameter names of the respective blocks.

<sup>&</sup>lt;sup>2</sup> In STW1 the DIR direction bit is stored negated.

```
1 Task
```

1.2 Reading/writing parameters

## 1.2 Reading/writing parameters

The required parameter accesses are summarized in four selectable modes:<sup>3</sup>

- USS Activation ACTIVATE\_USS enabling the USS communication channel in order to control a SINAMICS V20 via the USS communication.
- **Reading/writing parameters [RW\_PARAM]** reading and writing any inverter parameter by specifying the parameter number and the parameter index.
- **Displaying current data ACTUAL\_STATE** reading a set of selected status information from the inverter.
  - Actual value of the filtered output frequency [Hz] (r0024)
  - Actual value of the output voltage [V] (r0025)
  - Actual value of the smoothed link voltage [V] (r0026)
  - Actual value of the output current [A] (r0027)
  - Actual value of the total setpoint value [Hz] (r1078)
  - Actual value of the energy saving [kWh, currency, CO<sub>2</sub>] (r0043[0..2])
  - Current connection macro (p0717)
  - Current application macro (p0717)
- Selecting special functions [SET\_FUNCTIONS] specifying a set of selected operating modes.
  - Continuous operation for DDS1...DDS3 (P0503[0..2])
  - Flying start (P1200)
  - Holding brake active (P1215)
  - Energy saving mode for DDS1...DDS3 (P2365[0..2])
  - Torque pulse mode for DDS1...DDS3 (P2365[0..2])
- **Note** The functions provided to you here, are to support you in configuring your user software and in commissioning your inverter application. The inverter configuration itself is not subject of this application example.

## 1.3 HMI for convenient operating and monitoring

The controller project is to include a KTP600 operator panel (touch panel) for operating and monitoring which can also run as simulation on the development system (PG/PC). This makes very fast commissioning and demonstrating of the application example possible. The user can furthermore accept the operator panel configuration either fully or partly in own projects.

<sup>&</sup>lt;sup>3</sup> The signal names in square brackets correspond to the formal parameter names of the appropriate blocks or the names of the respective data structures.

2.1 Hardware

# 2 Components and Structure

## 2.1 Hardware

#### 2.1.1 Hardware components

The application was created with the following components and assumes a configuration with <u>one</u> SINAMICS V20. If there are several inverters, the number of the affected components has to be adjusted.

| Table 2-1: Hardware components | Table 2-1: | Hardware | components <sup>4</sup> |
|--------------------------------|------------|----------|-------------------------|
|--------------------------------|------------|----------|-------------------------|

| Position | Component                                                                                | No. | Article number              | Note                                                                                                    |  |
|----------|------------------------------------------------------------------------------------------|-----|-----------------------------|----------------------------------------------------------------------------------------------------|--|
|          |                                                                                          |     | SIMATIC S7-300 Controller   |                                                                                                    |  |
| 1        | SIMATIC S7-1500<br>CPU 1511-1 PN                                                         | 1   | 6ES7 511-1AK00-0AB0         | Other S7-1500 CPU also<br>possible<br>(Application example created<br>with firmware V1.1 and V1.5 <sup>5</sup> ) |  |
| 2        | SIMATIC S7<br>Memory Card 24MB                                                           | 1   | 6ES7954-8LF02-0AA0          | all Memory Cards 6ES7954<br>possible                                                                             |  |
| 3        | SIMATIC PM 1507<br>controlled power supply<br>Input: 120/230 V AC<br>output: DC 24 V/3 A | 1   | 6EP1332-4BA00               | for CPU, ET 200SP, KTP600;<br>other suitable power supply also<br>possible                                       |  |
| 4        | SIMATIC S7-1500<br>160 mm DIN rail                                                       | 1   | 6ES7590-1AB60-0AA0          | All DIN rails 6ES7590-1<br>possible                                                                              |  |
|          |                                                                                          | SIM | ATIC ET 200SP distributed I | /0                                                                                                    |  |
| 5        | IM 155-6 PN ST<br>incl. bus adapter 2xRJ45<br>(6ES7193-6AR00-0AA0)                       | 1   | 6ES7155-6AA00-0BN0          | ET 200SP Interface module<br>(Application example created<br>with firmware V1.1.)                                |  |
| 6        | Server module                                                                            | 1   | -                           | Included in position 5                                                                                           |  |
| 7        | BASEUNIT<br>BU15-P16+A0+2D                                                               | 1   | 6ES7193-6BP00-0DA0          | ET 200SP<br>BaseUnit                                                                                             |  |
| 8        | CM PtP (Freeport,<br>3964R, USS, Modbus<br>RTU)                                          | 1   | 6ES7137-6AA00-0BA0          | ET 200SP communication module                                                                                    |  |
| 9        | SIMATIC standard 35<br>mm DIN rail, length 483<br>mm                                     | 1   | 6ES5710-8MA11               | for ET 200SP,<br>all 6ES5710-8MA DIN rails<br>possible                                                           |  |
|          |                                                                                          | SI  | NAMICS V20 drive and moto   | r                                                                                                    |  |
| 10       | SINAMICS V20<br>1AC200-240V, 0.75kW                                                      | 1   | 6SL3210-5BB17-5AV0          | every other SINAMICS V20 is also possible                                                                        |  |
| 11       | Asynchronous motor                                                                       | 1   | 1LA7083-4AA60               | Example                                                                                                    |  |
|          |                                                                                          |     | HMI                         |                                                                                                    |  |
| 12       | SIMATIC Panel KTP600<br>Basic color PN                                                   | 1   | 6AV6647-0AD11-3AX0          | optional <sup>6</sup>                                                                                            |  |

<sup>&</sup>lt;sup>4</sup> Small parts such as wire and other installation material are not included in this table.

<sup>&</sup>lt;sup>5</sup> See Table 2-3 regarding dependency between CPU firmware and required TIA version.

<sup>&</sup>lt;sup>6</sup> Not required if you simulate the touch panel in TIA Portal.

#### 2 Components and Structure

#### 2.1 Hardware

| Position | Component                           | No. | Article number                                                                                                    | Note                                                                                |
|----------|-------------------------------------|-----|----------------------------------------------------------------------------------------------------|-------------------------------------------------------------------------------------|
|          |                                     |     | Other                                                                                                    |                                                                                     |
| 13       | RS485 bus terminating network       | 1   | 6SL3255-0VC00-0HA0                                                                                                    | Package content:<br>50 pieces.                                                      |
| 14       | Ethernet cable with<br>2 RJ45 plugs | 3   | $\begin{array}{l} 6XV1850\text{-}2Hxxx\\ xxx = E50 \rightarrow 0.5 \text{ m}\\ = H10 \rightarrow 1 \text{ m}\\ = H20 \rightarrow 2\text{m}\\ = H60 \rightarrow 6\text{m}\\ = N10 \rightarrow 10\text{m} \end{array}$ | S7-1500 ⇔ ET 200SP<br>S7-1500 ⇔ PG/PC<br>S7-1500 ⇔ KTP600 <sup>7</sup>              |
| 15       | Shield terminal/support             | 1   | 6ES7193-6SC00-1AM0                                                                                                    | For shield support of the USS <sup>®</sup><br>bus cable on the ET 200SP<br>BaseUnit |

### 2.1.2 Installation and wiring

As a general rule, the installation and wiring instructions are based on the manuals  $(\underline{3}, \underline{5}, \underline{8}, \underline{10})$  of the individual components.

| Table 2-2: Instructions | on | installation | and | wiring |
|-------------------------|----|--------------|-----|--------|
|-------------------------|----|--------------|-----|--------|

|    | Instruction                                                                                                    |  |  |  |
|----|----------------------------------------------------------------------------------------------------|--|--|--|
| 1. | Install the SIMATIC S7-1500 CPU (pos. 1) and the SIMATIC PM 1507 power supply (pos. 3) onto the DIN rail (pos. 4). An instruction can be found in library <u>\3\</u> under                                                                                                    |  |  |  |
|    | "Automation System S7-1500 / 5 Installation".                                                                                                    |  |  |  |
| 2. | Install the interface module (pos. 5), the base unit (pos. 7) and the server module (pos. 6) of the ET 200SP in the order specified from left to right onto the standard DIN rail (pos. 9). An instruction can be found in library <u>\5\</u> under "System / ET 200SP distributed I/O system / 4 Installation".                                                                                                    |  |  |  |
| 3. | Insert the communication module (pos. 8) into the BaseUnit (pos. 7).                                                                                                    |  |  |  |
| 4. | <ul> <li>Wire the 24V supply:</li> <li>SIMATIC PM 1507 (pos. 3), see library <u>3</u> under<br/>"Load current supply/ load current supply module PM 70 W /<br/>3 Connection"</li> <li>S7-1500 CPU (pos. 1), see library <u>3</u> under<br/>"Automation system S7-1500 / 6 Connection /<br/>6.5 Connecting power supply to the S7 CPU";</li> <li>ET 200SP Interface module (pos. 5) see library <u>5</u> under</li> </ul> |  |  |  |
|    | <ul> <li>E1 200SP Interface module (pos. 5), see library (5) under<br/>"Interface module / Interface module IM 155-6 PN ST / 3 Connection /<br/>3.1 Pin assignment"</li> </ul>                                                                                                    |  |  |  |
|    | <ul> <li>ET 200SP BaseUnit (pos. 7), see library <u>\5</u> under</li> <li>"BaseUnits / BaseUnits (6ES7193-6BP) / 3 BU15-P16+A10+2D / 3.2 Connection";</li> </ul>                                                                                                    |  |  |  |
|    | <ul> <li>KTP600 (Pos. 12), see operating instruction <u>\10\</u> under<br/>"3.3 Connecting operating device;</li> </ul>                                                                                                    |  |  |  |
| 5. | Establish the PROFINET IO / Ethernet connection of the respective components via Ethernet patch cable (pos. 14) according to Figure 2-1.                                                                                                    |  |  |  |
| 6. | Wire the USS <sup>®</sup> bus. Bus wiring is explained in detail in the following chapter.                                                                                                    |  |  |  |

<sup>&</sup>lt;sup>7</sup> Not required if you simulate the touch panel in TIA Portal.

#### 2 Components and Structure

#### 2.1 Hardware

#### 2.1.3 Bus connection

Figure 2-1:Wiring example USS<sup>®</sup> bus

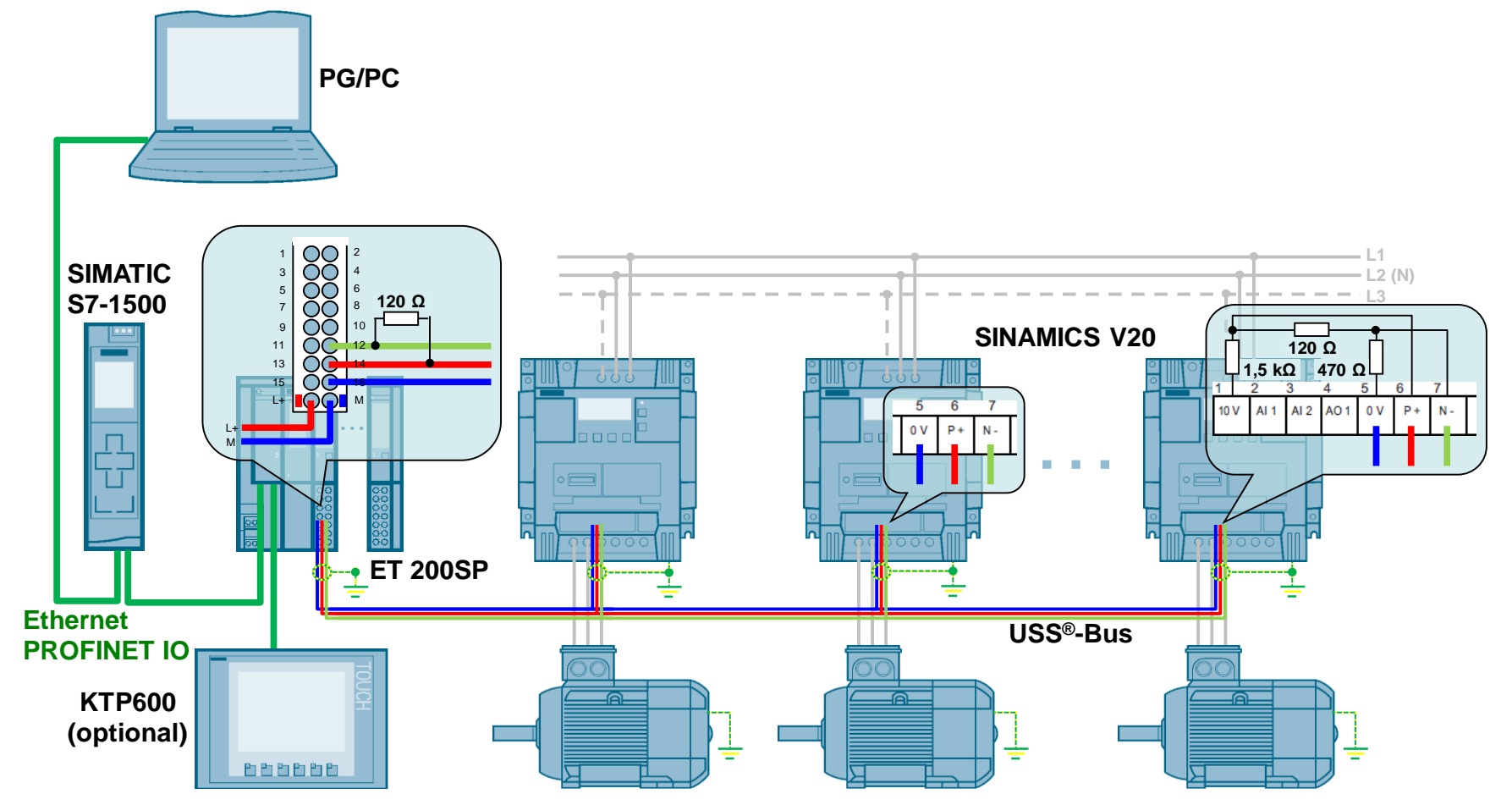

#### 2 Components and Structure

#### 2.1 Hardware

The bus cable consists of three wires and has to be shielded:

- Bus cable A (N-) Is displayed green in Figure 2-1.
- Bus cable B (P+) Is displayed red in Figure 2-1.
- Potential equalization cable Connects the bus voltage reference points (0V) of all bus nodes with each other and is displayed in blue in Figure 2-1.

The shield of the bus line of each bus node is to be connected with its protective earth connection. Connect the shield via a shield terminal/support (pos. 15) with the DIN rail on the BaseUnit (pos. 7) of the ET 200SP.

The correct bus termination has to be observed on both sides. Bridge the bus lines A and B with a  $120\Omega$  resistor (in Figure 2-1 on the ET 200SP) on the bus end and attach a termination network on the other bus end on the last SINAMICS V20, according to the display in Figure 2-1.

The bus termination network is available as accessory. Article number, see Table 2-1.

Figure 2-2: Bus termination network

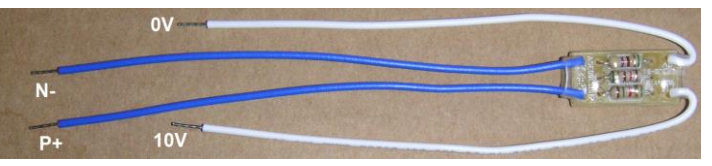

**Note** You can also use the bus termination network from Table 2-1 as simple terminating resistor for the other bus side by only connecting the blue wires and removing the white ones, if necessary.

Observe the following literature when establishing the bus connection:

- Library <u>\5</u>: "I/O module / communication module (CM) / communication module CM PtP / 3 Connection"
- Library <u>\5</u>: "System / ET 200SP distributed I/O system / 5.6 Connecting cable shields".
- Operating instruction SINAMICS V20 <u>\8\</u>: "6 Communication with the PLC"
- USS<sup>®</sup> specification <u>\9</u>: "Chapter B: physical interface and bus structure"

2.2 Software

### 2.2 Software

#### 2.2.1 Standard software

Table 2-3: Standard software components

| Component                                                  | Article number           | Note                                                    |  |
|------------------------------------------------------------|--------------------------|---------------------------------------------------------|--|
| SIMATIC STEP 7<br>Professional V12 SP1<br>Floating License | 6ES7822-1AA02-0YA5       | For S7 1500 CPUs with<br>firmware <v1.5< td=""></v1.5<> |  |
| Updates<br>for STEP 7 V12 SP1                              | free download <u>\6\</u> | Update 4 mandatory.                                     |  |
| SIMATIC STEP 7<br>Professional V13<br>Floating License     | 6ES7822-1AA03-0YA5       | For S7-1500 CPUs with<br>firmware ≥V1.5                 |  |
| Updates<br>for STEP 7 V13                                  | free download <u>\7\</u> | Update 1 mandatory.                                     |  |

To simulate the operator panel in the TIA Portal, no additional software is required.

#### 2.2.2 Firmware version of the SINAMICS V20

The firmware version of your SINAMICS V20 is stored in parameters r0018 and r0964 and can be read out.

#### Parameter r0018: Firmware version

The value has data type REAL

Example: r0018 = 3.51

#### Parameter r0964: Firmware version data

Table 2-4: Firmware of the SINAMICS V20

| r0964 (firmware version) |                            |      |  |  |  |  |
|--------------------------|----------------------------|------|--|--|--|--|
| Index                    | Meaning Val                |      |  |  |  |  |
| [0]                      | Company (Siemens = 42)     | 42   |  |  |  |  |
| [1]                      | Product type               | 8001 |  |  |  |  |
| [2]                      | Firmware version           | 351  |  |  |  |  |
| [3]                      | Firmware date (year)       | 2012 |  |  |  |  |
| [4]                      | Firmware date (day/month)  | 1012 |  |  |  |  |
| [5]                      | Number of inverter objects | 1    |  |  |  |  |
| [6]                      | Firmware version           | 500  |  |  |  |  |

The application example was created with the above firmware version.

#### 2.2 Software

#### 2.2.3 User software and documentation

The following table includes all downloadable files of this application.

Table 2-5: Projects, libraries and documentation

| Component                                                                 | Note                   |
|---------------------------------------------------------------------------|------------------------|
| 90468030_V20_at_ET200SP_USS_proj_V13_Vxdy.zip <sup>8</sup> (archive file) | STEP 7 V13             |
| V20_at_ET200SP_USS_proj_V13 (project folder)                              | Project                |
| 90468030_V20_at_ET200SP_USS_lib_V13_Vxdy.zip <sup>8</sup> (archive file)  | STEP 7 V13             |
| V20_at_ET200SP_USS_lib_V13 (library folder)                               | Library                |
| 90468030_V20_at_ET200SP_USS_proj_V12_Vxdy.zip <sup>8</sup> (archive file) | STEP 7 V12             |
| V20_at_ET200SP_USS_proj_V12 (project folder)                              | Project                |
| 90468030_V20_at_ET200SP_USS_lib_V12_Vxdy.zip <sup>8</sup> (archive file)  | STEP 7 V12             |
| V20_at_ET200SP_USS_lib_V12 (library folder)                               | Library                |
| 90468030_V20_at_ET200SP_USS_Vxdy_en.pdf <sup>8</sup>                      | This document          |
| 90468030_V20_at_ET200SP_USS_Vxdy_SHORT-DOCU_en.pdf <sup>8</sup>           | Short<br>Documentation |

The core of the application example and the STEP 7 project are two function blocks. They are additionally stored in Table 2-5 in the listed global STEP 7 library for separate use by the user. If you are working with the project, you do not require the library.

<sup>&</sup>lt;sup>8</sup> Vxdy = Version ID

3.1 Requirements

## 3 Commissioning

## 3.1 Requirements

- 1. The application example uses the hardware components according to Table 2-1. Structure and wiring is according to chap. 2.1.
- 2. The example configuration includes <u>one</u> SINAMICS V20 and <u>one</u> SIMATIC ET 200SP, which only has a CM PtP as the only I/O module. For expansion see chap. 7.
- 3. For the example you do not necessarily need a motor. However, if you so connect one, you have to set the correct motor parameters in the inverter. (This is performed in step 3 of the following step table.)
- 4. Use the TIA Portal software from Table 2-3 or newer.
- 5. Make sure that the firmware versions of your hardware components used, corresponds to the ones specified in chap. 2 or newer.
- 6. The instructions below assume that the inverter is in delivery state or was reset to factory settings.
- 7. You should have sufficient basic knowledge on SINAMICS inverters, SIMATIC S7-1500 controllers and TIA Portal.

CAUTION Observe all security-relevant notes regarding commissioning and operation in the manuals of the components used.

If the inverter configuration and the data of a connected motor do not match, inverter and/or motor could be damaged or destroyed.

## 3.2 Instruction

#### Changing inverter parameters via the BOP

Proceed as described in "Table 3-2: Step table for commissioning the application example" when changing parameters, as described in the following table.

| Table 3-1: | Changing | inverter | parameters | via | the BOP | (general) |
|------------|----------|----------|------------|-----|---------|-----------|
|------------|----------|----------|------------|-----|---------|-----------|

|    | Step                                                                                                    |
|----|----------------------------------------------------------------------------------------------------|
| 1. | You already went to the setup or parameter menu via the respective step in Table 3-2.                          |
| 2. | Select the parameter number with the $\blacksquare$ arrow buttons and press $\square$ .                        |
| 3. | If parameter index is available: Select the index with the $\mathbf{A}$ arrow buttons and press $\mathbf{a}$ . |
| 4. | Select the parameter value with the $\blacktriangle$ arrow buttons and press $\square $ .                      |

#### 3.2 Instruction

#### Step table for commissioning the application example

On the primary side apply 3-phase 400V~ or 1-phase 230V~ on the SINAMICS V20 – depending on the inverter type used- and connect the supply voltage on SIMATIC S7-1500 CPU and the SIMATIC ET 200SP. Subsequently, follow the steps in the instruction below:

| T-1-1- 0 0. | O1   | 4 - 1 - 1 | <b>f</b> |            | *     | 41  |             |         |
|-------------|------|-----------|----------|------------|-------|-----|-------------|---------|
| 1 anie 3-2  | Sten | tanie i   | ror.     | commissi   | าทเทศ | the | application | example |
| 10002.      | Otop | labio     | .0.      | 0011111001 | Jung  |     | apphoution  | onumpio |

|                | Imp                                                                                                    | Implementing the application example                   |                   |                                                                                             |  |  |  |
|----------------|----------------------------------------------------------------------------------------------------|--------------------------------------------------------|-------------------|---------------------------------------------------------------------------------------------|--|--|--|
|                | BOP configuration of the SINAMICS V20                                                                                                    |                                                        |                   |                                                                                             |  |  |  |
| Genera<br>• Be | <ul> <li>General:</li> <li>Below, WE stands for "factory settings" (= delivery state).<br/>If not mentioned otherwise, press buttons and <a href="https://www.settings">w</a> and <a href="https://www.settings">w</a> </li> </ul>                                                                                                    |                                                        |                   |                                                                                             |  |  |  |
| 1.             | Reset all parameters to factory settings if the SINAMICS V20 is no longer in delivery state.<br>For this purpose, go from the display to the parameter menu with and change the following parameters:                                                                                                    |                                                        |                   |                                                                                             |  |  |  |
|                | Access level<br>Commissioning paramete<br>Reset to factory setting <sup>9</sup> f                                                                                                    | P0003<br>r P0010<br>P0970 ⇔ 21 (W                      | ⇔<br>⇔<br>/E: 0)  | 1 (WE: 1)<br>30 (WE: 0)                                                                     |  |  |  |
| 2.             | <b>50.7</b> is shown on the display.<br>Select the motor base frequency (50 Hz or 60 Hz) that is suitable for your region with the arrow buttons <b>A V</b> and the dimension for the power settings (kW or PS) and exit the screen with <b>ox</b> (chap.5.3 in)8).                                                                                         |                                                        |                   |                                                                                             |  |  |  |
| 3.             | You are now in the setup menu and you can enter the motor parameters, starting with P0304, if you are executing the example with connected motor. Press (>2s) once you have finished entering the motor parameters and the motor calculations or if you do not want to enter any motor parameters now <sup>10</sup> . You are now in the display menu again |                                                        |                   |                                                                                             |  |  |  |
| 4.             | Go to the parameter men                                                                                                    | u with   .                                             |                   |                                                                                             |  |  |  |
| 5.             | Control or change the foll                                                                                                    | owing paramete                                         | rs: <sup>11</sup> |                                                                                             |  |  |  |
|                | Access level<br>Baud rate<br>USS address<br>PIV length<br>Select RS485 protocol                                                                                                    | P0003 ⇔<br>P2010[0]<br>P2011[0]<br>P2013[0]<br>P2023 ⇔ |                   | 3 (WE: 1)<br>8 <sup>12</sup> (WE: 8)<br>1 <sup>13</sup> (WE: 0)<br>4 (WE: 127)<br>1 (WE: 1) |  |  |  |
| 6.             | Transfer the parameter va<br>RAM to EEPROM<br>Access level                                                                                                    | alues from RAM<br>P0971<br>P0003                       | to EEPF<br>⇔<br>⇔ | 20M:<br>21 (WE: 0)<br>1                                                                     |  |  |  |

<sup>&</sup>lt;sup>9</sup>When resetting to factory settings, the connection parameters P2010, P2011, P2023 used for the USS protocol are not automatically reset in the process. However, they are supplied in step 5 of the table.

<sup>&</sup>lt;sup>10</sup> Complete basic commissioning with entering the motor parameters and motor calculations is not subject of this application.

<sup>&</sup>lt;sup>11</sup>In the application example, the connection parameters in SINAMICS V20 are not set by means of the Cn010 connection macro (for USS), but individually.

<sup>&</sup>lt;sup>12</sup> The application uses default value 8 (38400 bps). If you want to change it, you also have to change the respective IN\_P2010 variable in V20\_USS\_Control\_1\_DB.

<sup>&</sup>lt;sup>13</sup> For several drives they are to be numbered without any gaps from 1 onward.

|                             | Implementing the application example                                                                                                    |  |  |  |
|-----------------------------|----------------------------------------------------------------------------------------------------|--|--|--|
| 7.                          | When the parameter entry is completed, go back to the display menu by pressing $M$ (>2s).                                                                                 |  |  |  |
| 8.                          | Switch the SINAMICS V20 off and back on again. Wait until the LED or the display goes out after switch off (may take some seconds), before you switch the device back on. |  |  |  |
| Loading the SIMATIC program |                                                                                                    |  |  |  |
| 9.                          | Start the TIA Portal and open the project                                                                                                    |  |  |  |
|                             | V20_at_ET200SP_USS_proj_V13 (in TIA Portal V13)<br>or V20_at_ET200SP_USS_proj_V12 (in TIA Portal V12),                                                                    |  |  |  |
|                             | which you have downloaded and unzipped from the Siemens Industry Online Support pages.                                                                                    |  |  |  |

|                                                    | Imp                                                                                                    | lementing the a                                                                                                    | ppli         | cation                 | example                       |              |                   |
|----------------------------------------------------|----------------------------------------------------------------------------------------------------|----------------------------------------------------------------------------------------------------|--------------|------------------------|-------------------------------|--------------|-------------------|
| Load the contro                                    | oller projec                                                                                                    | t into the CPU.                                                                                                    |              |                        |                               |              |                   |
|                                                    | M Siemens                                                                                                    | V20_at_ET200SP_USS_                                                                                                    | oroj_V       | 13                     |                               |              |                   |
|                                                    | Project Edit<br>Project Tre<br>Devices<br>Devices<br>Add<br>Project Tre<br>Project Tre<br>Project | View Insert Online C<br>ve project J K to To<br>te<br>t_ET200SP_USS_proj_V13<br>the we device<br>tress networks 1<br>1 (CPU 1511-1 PN)<br>1 11KTP600 Basic color PN] | ptions       | Tools Wi<br>) ± (≇ ± [ | indow He 2<br>W 2 1 1 2       | Re           |                   |
| If the window for further download appears, select |                                                                                                    |                                                                                                    |              |                        |                               |              |                   |
| <ul> <li>Type of the</li> </ul>                    | PG/PC ir                                                                                                    | terface:                                                                                                    | ⇒            | PN/IE                  |                               |              |                   |
| PG/PC inte                                         | erface:                                                                                                    |                                                                                                    | ⇒            | select                 | interface ca                  | rd           |                   |
| Connection                                         | n to interfa                                                                                                    | ce/subnet:                                                                                                    | ⇔            | Direct<br>PN/IE        | ly on slot '1                 | X1' or       |                   |
| Subsequently click "Load".                         |                                                                                                    |                                                                                                    |              |                        |                               |              |                   |
|                                                    | Configured acc                                                                                                    | ess nodes of "PLC_1"                                                                                                    |              |                        |                               |              |                   |
|                                                    | Device<br>PLC_1                                                                                                    | Device type<br>CPU 1511-1 PN                                                                                                    | Slot<br>1 X1 | Type<br>PN/IE          | Address<br>192.168.0.1        |              | Subnet<br>PN/IE_1 |
|                                                    | <b>1</b> -                                                                                                    | Type of the PG/PC inte                                                                                                    | face:        | PN/IE                  |                               |              |                   |
|                                                    |                                                                                                    | PG/PC inte                                                                                                    | face:        | 💹 Generic              | : Marvell Yukon 88E80         | 53 based Eth | er 🔻 🕅 🖸          |
|                                                    | C                                                                                                    | Connection to interface/su                                                                                                    | bnet:        | Directats              | lot'1 X1'                     |              |                   |
|                                                    | Compatible de                                                                                                    | vices in target subnet:                                                                                                    | r vva y.     |                        | <b>I</b> SI                   | now all comp | atible devices    |
|                                                    | Device                                                                                                    | Device type                                                                                                    | Туре         |                        | Address                       | Target de    | vice              |
| <b></b>                                            | PLC_1                                                                                                    | CPU 1511-1 PN                                                                                                    | PN/IE        |                        | 192.168.0.1<br>Access address | PLC_1        |                   |
| 8                                                  |                                                                                                    |                                                                                                    | THIL         |                        | Access Budiess                |              |                   |
| Flash LED                                          |                                                                                                    |                                                                                                    |              |                        |                               |              |                   |
| Opling status information                          |                                                                                                    |                                                                                                    |              |                        |                               | C            | Start search      |
| Scan and informatio                                | on retrieval compl                                                                                                    | eted.                                                                                                    |              |                        |                               |              | •                 |
| Display only problem                               | n reports                                                                                                    |                                                                                                    |              |                        |                               |              | <b>v</b>          |
|                                                    |                                                                                                    |                                                                                                    |              |                        |                               | <u>L</u> oad | <u>C</u> ancel    |
| Follow the load                                    | process o                                                                                                    | n thewindow                                                                                                    |              |                        |                               |              |                   |
| 1. "Load prev                                      | iew" (cont                                                                                                    | inue with the "Lo                                                                                                    | ad" k        | outton)                | and                           |              |                   |
| 2. "Load resu                                      | lts" (contin                                                                                                    | ue with the "Finis                                                                                                    | sh" t        | outton).               |                               |              |                   |

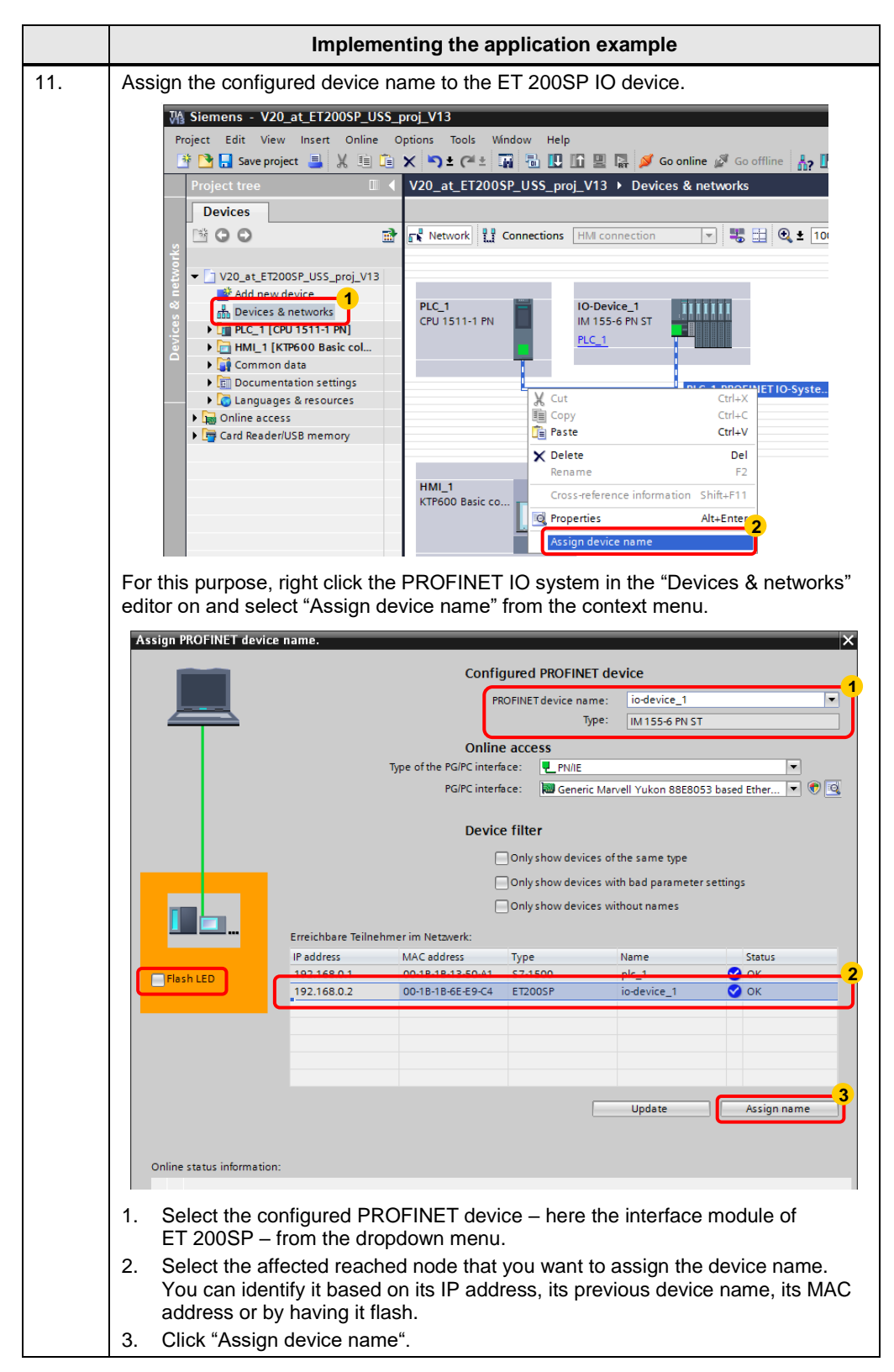

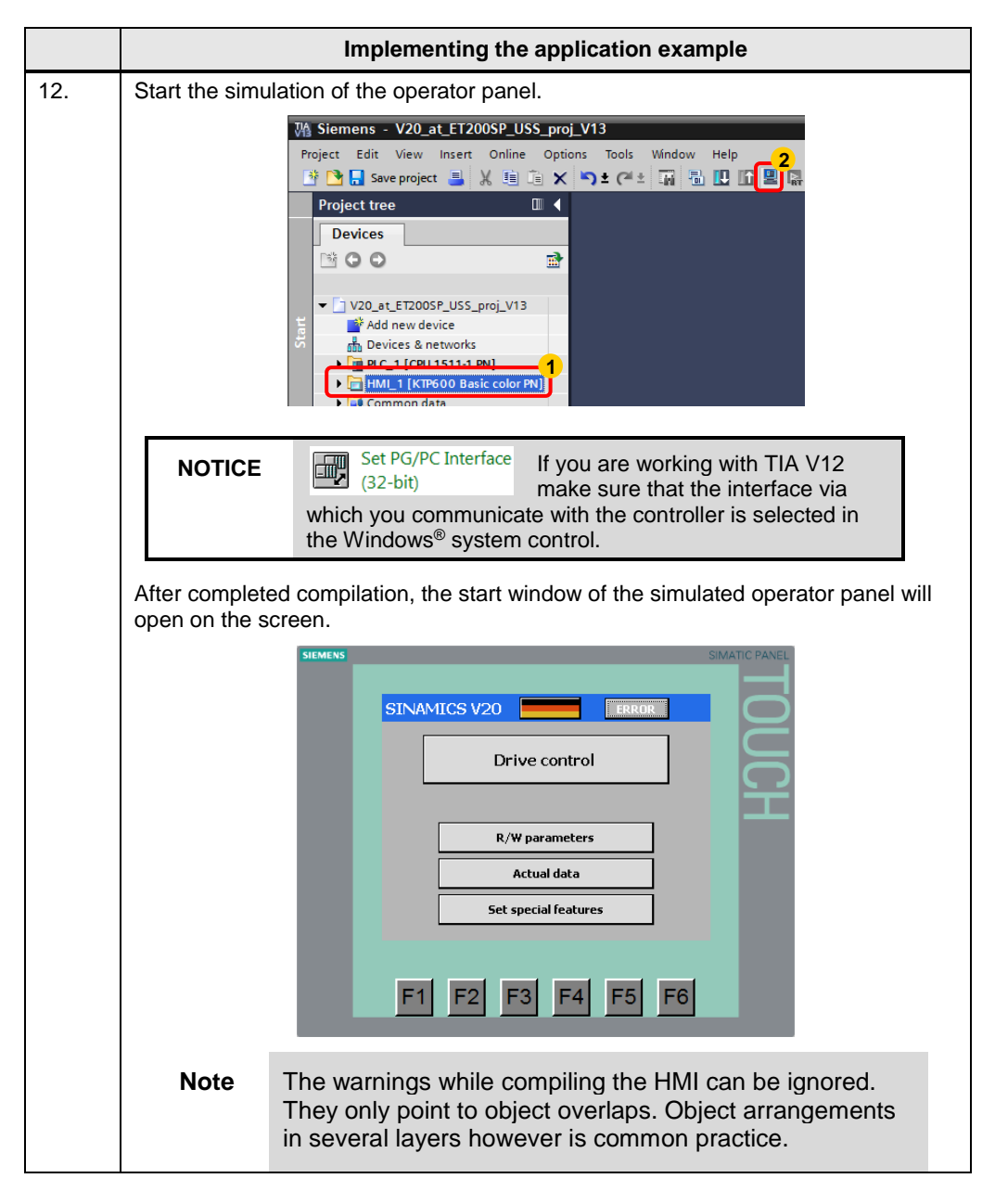

4.1 Screen navigation

## 4 Operation

## 4.1 Screen navigation

Figure 4-1: Screen navigation

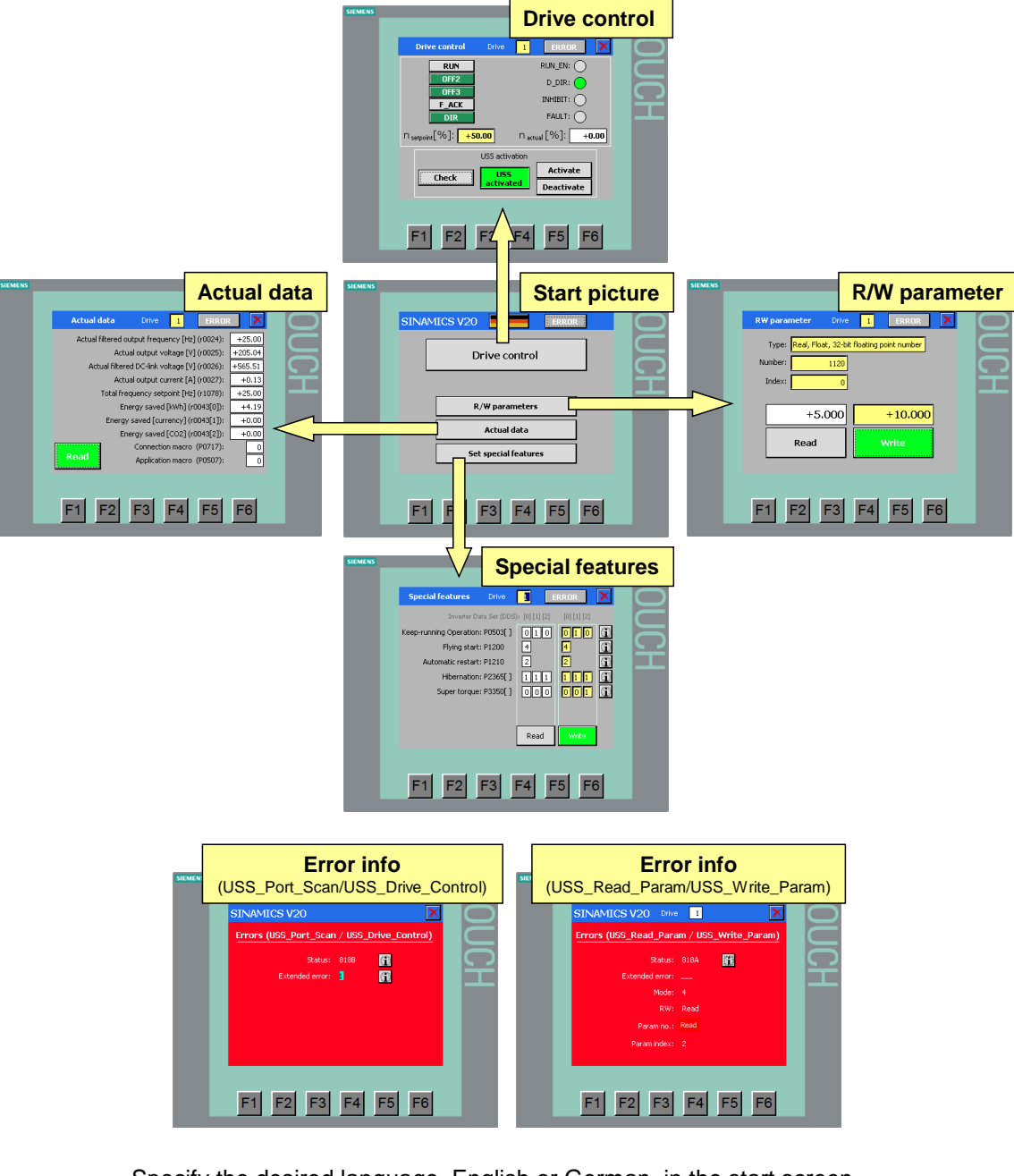

Specify the desired language, English or German, in the start screen

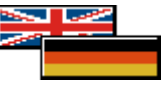

and select the desired function. You get back to the start screen via the X button in the respective function screen.

#### 4.1 Screen navigation

Select the desired drive by entering the drive address in the header of the appropriate function screen<sup>14</sup>.

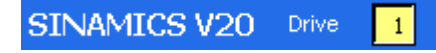

If there is a communication error, the **ERROR** button in the header will flash redwhite. By pressing the button you get to the respective screen of the error information. With the **x** button in the error information screen, you get back to the previous screen.

If there is no current error and the **ERROR** button does not flash red-white, you can get the error information of the last error back on the screen by clicking it from any screen:

Figure 4-2: Calling last error information

|                                   | SIMATIC PANEL |
|-----------------------------------|---------------|
|                                   |               |
| Drive 1                           |               |
| ×                                 |               |
| Show last error of                |               |
| USS_Port_Scan / USS_Drive_Control |               |
| USS_Read_Param / USS_Write_Param  |               |

<sup>&</sup>lt;sup>14</sup>The entry is limited to the number of configurable drives ("V20\_USS\_Control\_DB\_1".IN\_Number\_of\_drives).

4.2 "Drive control" screen

### 4.2 "Drive control" screen

| Figure | 4-3 <sup>.</sup> | "Drive | control" | screen  |
|--------|------------------|--------|----------|---------|
| iguic  | -υ.              | DIIVO  | 00110101 | 3010011 |

| SIEMENS |                                                                            | SIMATIC PANEL |
|---------|----------------------------------------------------------------------------|---------------|
|         |                                                                            |               |
|         | Drive control Drive 1 ERROR                                                |               |
|         | RUN_RUN_EN:                                                                |               |
|         | OFF2 D_DIR:                                                                |               |
|         |                                                                            |               |
|         | DIR FAULT:                                                                 |               |
|         | n <sub>setpoint</sub> [%]: <mark>+50.00</mark> n <sub>actual</sub> [%]: +0 | .00           |
|         | USS activation                                                             |               |
|         | Check USS Activate                                                         |               |
|         | activated Deactivate                                                       |               |
|         |                                                                            |               |
|         |                                                                            | _             |
|         | F1 F2 F3 F4 F5 F                                                           | 6             |
|         |                                                                            |               |

#### **Drive control**

In the top part, the screen includes the following elements:

#### Buttons

They correspond to the control bits listed in chap. 1.1. For the buttons RUN, OFF2, OFF3 and DIR, the logic status is inverted when clicking. F\_ACK supplies "true", as long as the button is pressed. The green color of the button signifies the "true" signal state. If there is a restart of the controller, OFF2, OFF3 and DIR are set to "true" by default.

#### • Entry field for speed

It corresponds to the setpoint speed demanded in chap. 1.1 and is entered in %. Possible values are -100.0...+100.0.

#### • Illuminated display

They correspond to the status bits listed in chap. 1.1. The green color of the respective display signifies the "true" signal state.

#### Output field for speed

SINAMICS V20 at S7-1500 and ET 200SP via USS

Entry ID: 90468030, V1.01, 08/2019

It corresponds to the actual speed value demanded in chap. 1.1 and is displayed in %.

#### **USS** activation

Before the SINAMICS V20 can be controlled via the USS communication, the command and frequency setpoint source have to be changed to USS by changing the parameters (see chap. 5.5.1). In the bottom part of the screen, you can carry out the following three functions of the parameter operations of the ACTIVATE\_USS mode at the touch of a button:

#### 4 Operation

#### 4.3 "Read/write parameters" screen

Check

Query whether USS is enabled for the drive control.

Activate

Enabling USS for the drive control.

Deactivate

Disabling USS regarding the drive control. A re-parameterization to the command and frequency setpoint source that was previously set before changing to USS is carried out.

The execution of the according event is temporarily displayed in a display field with details regarding the event.

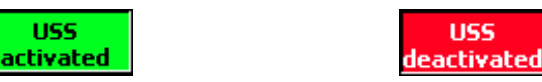

Note

If the SINAMICS V20 cannot be operated in the "Drive control" screen, get some information on the USS enabling status first by pressing the check button.

## 4.3 "Read/write parameters" screen

#### Figure 4-4: "Read/write parameters" screen

|                 |                                                               |                                                                                              | SIMATIC PANEL                                                                                                    |
|-----------------|---------------------------------------------------------------|----------------------------------------------------------------------------------------------|----------------------------------------------------------------------------------------------------|
|                 |                                                               |                                                                                              |                                                                                                    |
| RW parameter    | Drive 1                                                       | ERROR                                                                                        |                                                                                                    |
| Type: Real, Flo | oat, 32-bit floating                                          | g point number                                                                               |                                                                                                    |
| Number:         | 1120                                                          |                                                                                              |                                                                                                    |
| Index:          | 0                                                             |                                                                                              | Ť                                                                                                    |
| +5              | 5.000                                                         | +10.000                                                                                      |                                                                                                    |
| Read            |                                                               | Write                                                                                        |                                                                                                    |
|                 |                                                               |                                                                                              |                                                                                                    |
|                 |                                                               |                                                                                              |                                                                                                    |
| F1 F2           | E3 E4                                                         | E5 E6                                                                                        | 1                                                                                                    |
|                 |                                                               |                                                                                              |                                                                                                    |
|                 | RW parameter<br>Type: Real, File<br>Number:<br>Index:<br>Read | RW parameter Drive 1   Type: Real, Float, 32-bit floating   Number: 1120   Index: 0   +5.000 | RW parameterDrive1ERRORType:Real, Float, 32-bit floating point numberNumber:1120Index:0+5.000+10.000ReadWriteF1F2F3F4F5F6 |

#### **Reading parameters**

In order to read any parameter, make the appropriate entries in the yellow input fields: type, number and index. The input field for the data type is a drop-down list for selecting the format. The required formats you will find in the parameter list in the SINAMICS V20 manual (<u>\8\)</u>. Then subsequently press the "Read" button. The

#### 4.3 "Read/write parameters" screen

parameter value read from the inverter is entered in the white output field above the read button. The execution of the event is displayed by a temporary green color of the read button.

#### Writing parameters

In order to write any parameter, make the appropriate entries in the yellow input fields: type, number and index. Write the new parameter value in the yellow input field above the write button. Then, press the "Write" button. This writes the new parameter in the RAM<sup>15</sup> of the inverter, for control purposes it is read out straight away again<sup>16</sup> and entered in the white output field, above the read button. The execution of the event is displayed by a temporary green color of the write button.

# NOTICE Entering an incorrect data format (type), does not necessarily cause an error message. An incorrect parameter value may be written or read.

<sup>©</sup> Siemens AG 2019 All rights reserved

<sup>&</sup>lt;sup>15</sup> In the application example the RW\_PARAM.EEPROM FB parameter of V20\_USS\_Param [FB2] is permanently assigned to "false".

<sup>&</sup>lt;sup>16</sup> In the application example the RW\_PARAM.FUNCTION FB parameter of V20\_USS\_Param [FB2] is permanently assigned to "2".

4.4 "Actual data" screen

## 4.4 "Actual data" screen

| Figure 4-5: "Act | tual data" screen |                  |            |          |         |             |
|------------------|-------------------|------------------|------------|----------|---------|-------------|
| SIEMENS          |                   |                  |            |          | Ş       | IMATIC PANE |
|                  |                   |                  |            |          |         |             |
|                  |                   |                  | _          |          |         |             |
|                  | Actual data       | Drive            | 1          | ERROR    |         |             |
|                  | Actual filtered o | utput frequen    | cy [Hz] i  | (r0024): | +25.00  |             |
|                  | Actu              | ual output volta | age [V] i  | (r0025): | +205.04 |             |
|                  | Actual filtere    | ed DC-link volta | age [V] i  | (r0026): | +565.51 |             |
|                  | Actu              | ual output curr  | ent [A] i  | (r0027): | +0.13   |             |
|                  | Total fre         | quency setpoi    | int [Hz] I | (r1078): | +25.00  |             |
|                  | En                | ergy saved [k    | .Wh] (r0   | 043[0]): | +4.19   |             |
|                  | Energy            | v saved [currer  | ncy] (r0   | 043[1]): | +0.00   |             |
|                  | En                | ergy saved [C    | :02] (r0   | 043[2]): | +0.00   |             |
|                  |                   | Connection       | macro (    | P0717):  | 0       |             |
|                  | Read              | Application (    | macro (    | P0507):  | 0       |             |
|                  |                   |                  |            |          |         |             |
|                  |                   |                  |            |          |         |             |
|                  |                   |                  | - 4        |          | = -     |             |
|                  | F1 F2             | F3 F             | -4         | F5       | F6      |             |
|                  |                   |                  |            |          |         |             |
|                  |                   |                  |            |          |         |             |

The parameters to be read correspond to the demands from chap. 1.2.

**Note** Connection macros and application macros provide preallocated sets of parameters for a quick commissioning. Being able to belatedly modify separate parameters of this sets, the macro values do not necessarily indicate the actual communication and application parameters.

#### Reading a set of current status parameters

Press the "Read" button. The set of parameters read from the inverter is entered in the white output fields. The execution of the event is displayed by a temporary green color of the read button.

4.5 "Special features" screen

## 4.5 "Special features" screen

Figure 4-6: "Special features" screen

| SIEMENS |                        |                |             |             | SIMATIC PANEL |
|---------|------------------------|----------------|-------------|-------------|---------------|
|         |                        |                |             |             |               |
|         | Special features       | Drive          | 1           | RROR        |               |
|         | Inverter Da            | ata Set (DDS): | [0] [1] [2] | [0] [1] [2] |               |
|         | Keep-running Operation | : P0503[ ]     | 000         | 010         | <u>a</u>      |
|         | Flying start           | : P1200        | 0           | 4           |               |
|         | Holding brake enable   | : P1215        | 0           | 1           | <u>i</u>      |
|         | Hibernation            | : P2365[ ]     | 000         | 110         | <u> </u>      |
|         | Super torque           | : P3350[ ]     | 000         | 021         | 1             |
|         |                        |                |             |             |               |
|         |                        |                |             |             |               |
|         |                        |                | Read        | Write       |               |
|         |                        |                |             |             |               |
|         |                        |                |             |             | 1             |
|         | F1 F2                  | F3  F          | 4 F         | 5 F6        |               |
|         |                        |                |             |             |               |

The function parameters to be read/written correspond to the demands from chap. 1.2.

#### **Reading out inverter functions**

In order to read the function parameters, click the "Read" button. The set of parameters read from the inverter is entered in the white output fields above the read button. At the same time, the yellow input fields with the read out values are preassigned. The execution of the event is displayed by a temporary green color of the read button.

#### Writing inverter functions

To write a set of parameters, enter the respective values in the yellow input fields. Afterwards, press the "Write" button below the input fields. This writes the new function parameters in the RAM<sup>17</sup> of the inverter, for control purposes they are read out straight away again<sup>18</sup> and are entered in the white output fields above the read button. The execution of the event is displayed by a temporary green color of the write button. A parameter value to write, which exceeds its permitted value range, causes an error reaction of the SINAMICS V20. At the end of the complete read/write sequence, the last failed write attempt is displayed according to chap. 4.7. An easy limitation to a valid parameter range at HMI side would be

<sup>17</sup> In the application example the SET\_FUNCTIONS.EEPROM FB parameter of V20 USS Param [FB2] is permanently assigned to "false".

<sup>&</sup>lt;sup>18</sup> In the application example the SET\_FUNCTIONS.FUNCTION FB parameter of V20\_USS\_Param\_1 [FB2] is permanently assigned to "2".

4.6 "Error (USS\_Port\_Scan / USS\_Drive\_Control)" screen

possible. But we abstained from this for the benefit of being able to demonstrate the drive's reaction.

Note When writing the parameters, it is always the entire set of parameters that is transferred, therefore also values that you explicitly do not want to change. For this reason, proceed as follows to prevent an undesired overwriting of individual parameters.

- Read out the set of parameters. With the read out values, the yellow input 1. fields are automatically preassigned.
- 2. Enter the parameter or parameters to be changed into the yellow input fields.
- 3. Click the "Write" button.

#### Info buttons

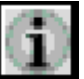

Below the info buttons you can find explanations on the codes of the parameter values. As long as you hold the respective button down, the text is visible.

#### 4.6 "Error (USS\_Port\_Scan / USS\_Drive\_Control)" screen

Figure 4-7: "Error (USS Port Scan / USS Drive Control)" screen

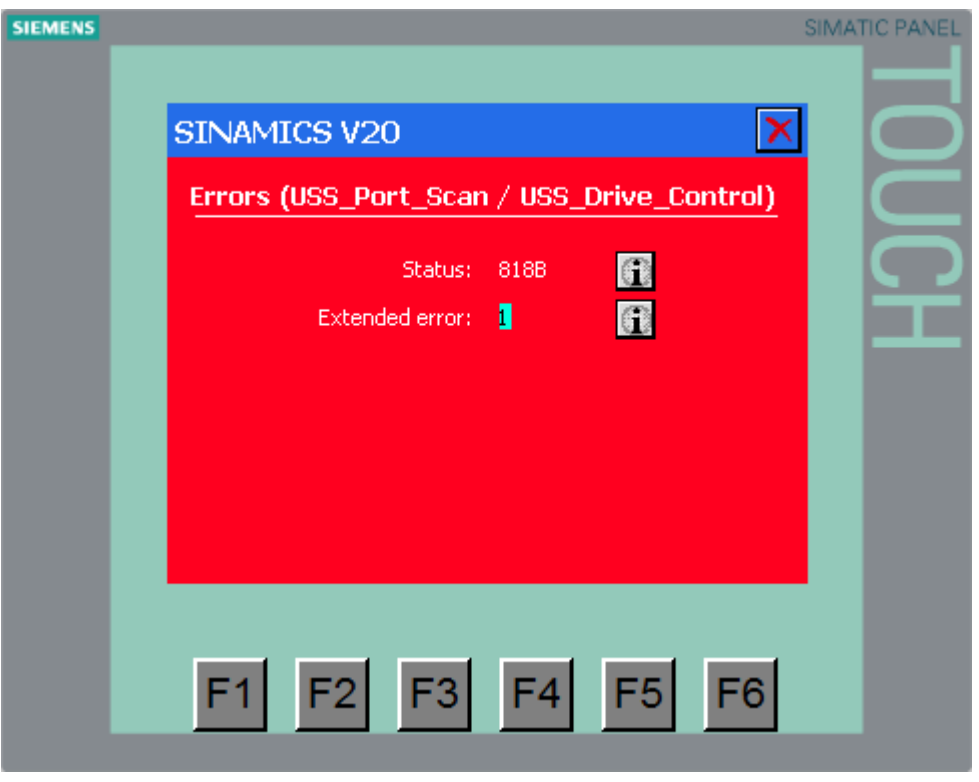

The error status and for some errors an expanded error information of the instruction creating the error is displayed which includes the address of the affected SINAMICS V20. The information always relates to the error that occurred last at the USS\_Port\_Scan or USS\_Drive\_Control. A new error overwrites the previous error information.

4.7 "Error (USS\_Read\_Param / USS\_Write\_Param)" screen

#### Info buttons

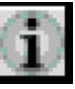

Below the info buttons you can find explanations on the error codes. As long as you hold the respective button down, the text is visible. The info button to the "Extended error" is only visible if respective error information is available.

#### 4.7 "Error (USS Read Param / USS Write Param)" screen

| SIEMENS |                       |                      | SIMATIC PANEL |
|---------|-----------------------|----------------------|---------------|
|         |                       |                      |               |
|         | SINAMICS V20 Drive    | 1                    |               |
|         | Errors (USS_Read_Para | m / USS_Write_Param) |               |
|         | Status:               | 818C                 |               |
|         | Extended error:       | 2                    |               |
|         | Mode:                 | 4                    |               |
|         | RW:                   | Write                |               |
|         | Paramino.:            | 1215                 |               |
|         | Param index:          | 0                    |               |
|         |                       |                      |               |
|         |                       |                      |               |
|         | E1 E2 E3              | E4 E5 E6             |               |
|         |                       |                      |               |

Figure 4-8: "Error (USS Read Param / USS Write Param)" screen

The number of the SINAMICS V20 with the communication failure is written in the header of the error information screen (only output field). Apart from the error status and the expanded error information that is included for some errors, the mode, the data direction (read or write) and the parameter address and index are displayed to be able to locate the error better. The screen always shows the error information of the error that occurred last in a parameter operation. A new error overwrites the previous error information.

#### Info buttons

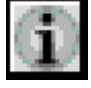

Below the info buttons you can find explanations on the error codes. As long as you hold the respective button down, the text is visible. The info button to the "Extended error" is only visible if respective error information is available.

5.1 Hardware configuration

# 5 Programming

This chapter describes the hardware configuration and the structure of the STEP 7 program. Furthermore, the specific functions are explained in more detail in chap. 1 Task. The chapter is to help you to deepen your knowledge on the functionality of the SINAMICS V20 ⇔ SIMATIC S7-1500 communication via the USS protocol.

The content of this section is not necessarily required for implementing and operating the application example.

## 5.1 Hardware configuration

The hardware configuration is part of the loadable application example. If you want to create it yourself, proceed according to the following step table.

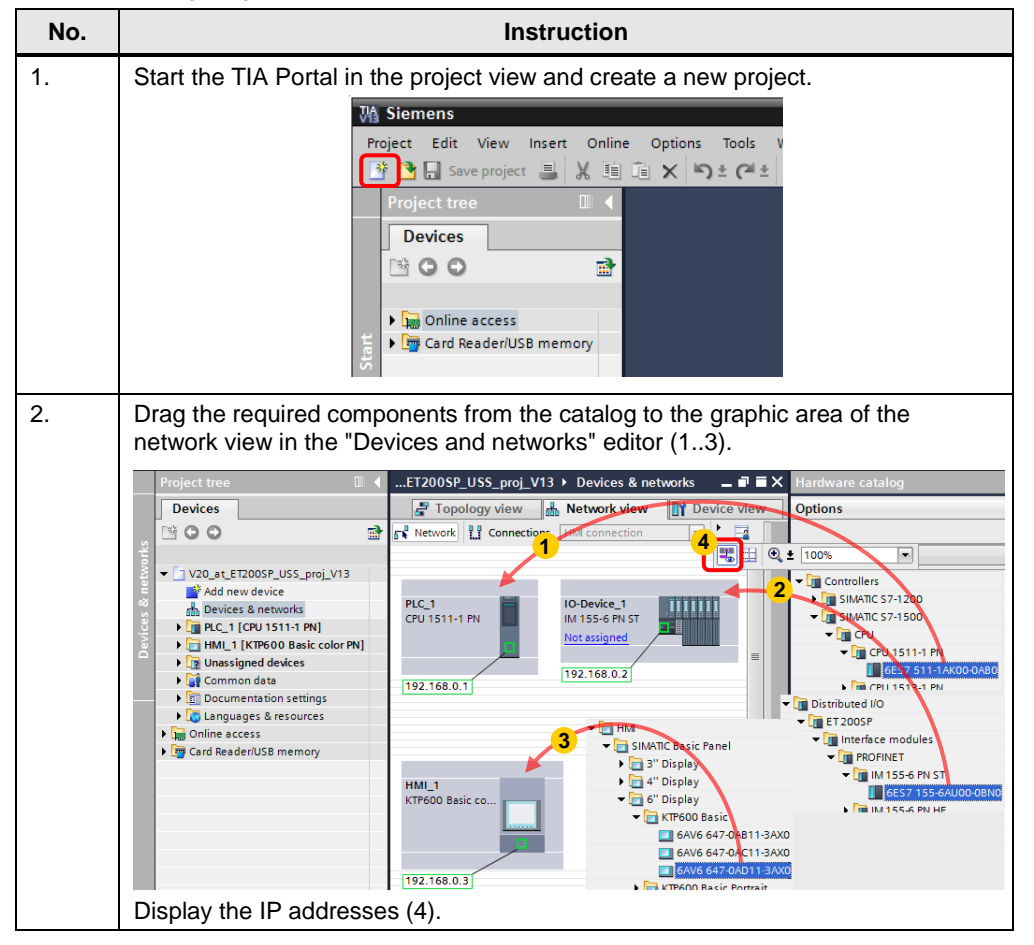

Table 5-1: Configuring the hardware

#### 5.1 Hardware configuration

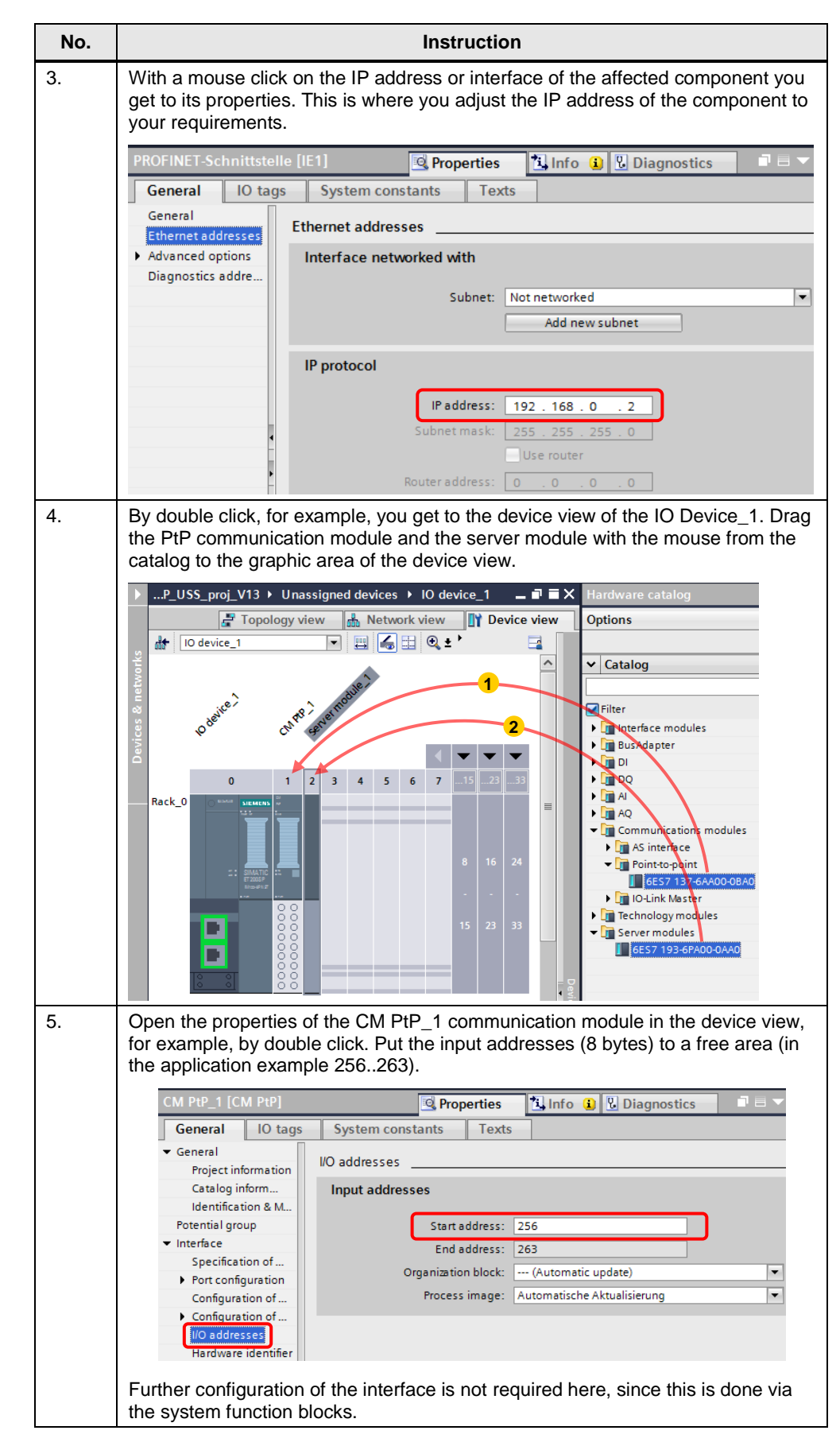

#### 5.1 Hardware configuration

| No. | Instruction                                                                                                    |
|-----|----------------------------------------------------------------------------------------------------|
| 6.  | Remember the hardware identifier of the entered CM.                                                                                                    |
|     | CM PtP_1 [CM PtP] Properties Info Diagnostics                                                                                                    |
|     | General     Project information     Catalog inform     Identification & M     Potential group     Interface     Specification of     Port configuration                                                                                                   |
|     | Configuration of<br>Configuration of<br>I/O addresses<br>Hardware identifier                                                                                                    |
|     | The correlation between the code blocks of the user program and the respective communication module is only made via the hardware identifier. It is to be entered into the respective instance DB V20_USS_Control_DB_n in the IN_HW_Id variable.          |
| 7.  | Network the CPU with the ET 200SP by selecting "Network" and connecting the interfaces graphically with the mouse.                                                                                                    |
|     | PLC_1         IO-Device_1         IIIIIIII           CPU 1511-1 PN         IIIIIIIII         IIIIIIIIIIIIIIIIIIIIIIIIIIIIIIIIIIII                                                                                                    |
| 8.  | Establish a HMI connection between the CPU and the KTP600 by selecting<br>"Connections > HMI connection" and connect the interfaces graphically with the<br>mouse.                                                                                        |
|     | Network                                                                                                    |
|     | PLC_1         IO-Device_1         PLC_1         IC           CPU 1511-1 PN         IM 155-6 PN ST         CPU 1511-1 PN         IM           PLC_1         PLC_1         PLC_1         IM           PV/IE_1: 192.168.0.2         PI         PI         PI |
|     | PN/IE_1: 192.168.0.1                                                                                                    |
|     | 192.168.0.3 [PN/IE 1: 192.168.0.3]                                                                                                    |

#### 5.2 Relevant code blocks

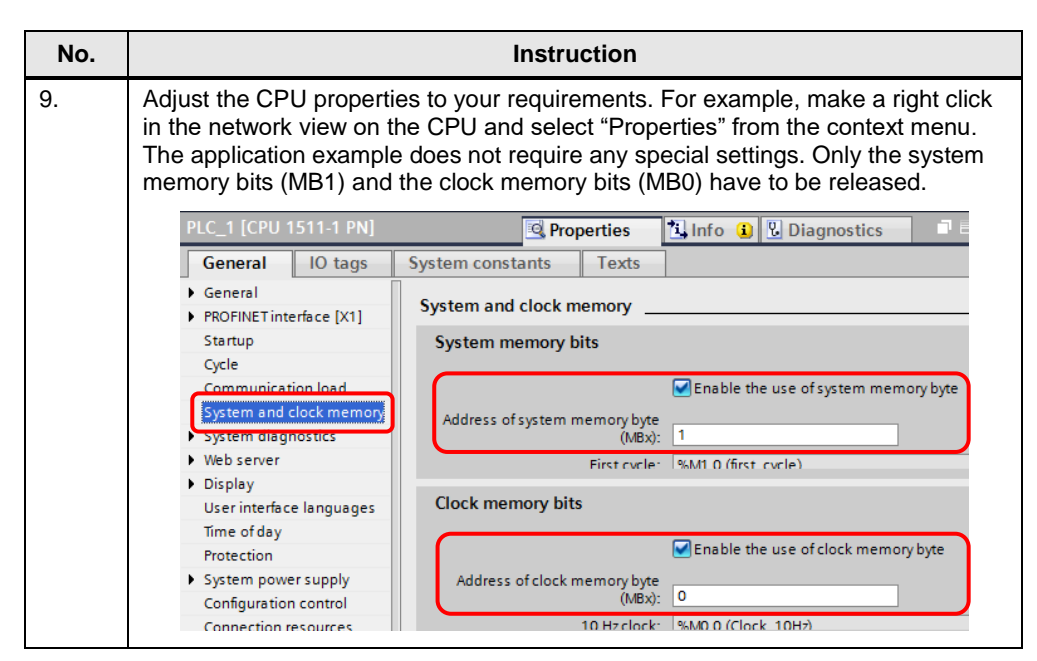

## 5.2 Relevant code blocks

#### **USS** instructions

The functions specified in chap. 1 Task use the following four instructions provided by the TIA Portal as a basis and which you can find in the "Instructions" task card.

T X

Instructions

ų,

Testing

Tasks

Libraries

<u>V1.3</u> V1.4

| by the first oftal as a b   | asis and which you can find i |                 |
|-----------------------------|-------------------------------|-----------------|
| Figure 5-1: USS instruction | າຣ                            |                 |
|                             |                               | -               |
|                             | Totally Integrated Autor      | mation<br>PORTA |
| Instructions                |                               | <b>- - - -</b>  |
| Options                     |                               |                 |
|                             |                               |                 |
| > Favorites                 |                               |                 |
| > Basic instructions        |                               |                 |
| > Extended instructions     |                               |                 |
| > Technology                |                               |                 |
| ✓ Communication             |                               |                 |
| Name                        | Description                   | Version         |
| S7 communication            |                               | V1.2            |
| Open user communication     | 1                             | <u>V3.1</u>     |
| WEB Server                  |                               |                 |
| Others                      |                               |                 |
| Communication processor     |                               |                 |
| PtP Communication           |                               | <u>V2.1</u>     |
| - 🔄 USS communication       |                               | <u>V2.1</u>     |
| USS_Port_Scan               | Communication via USS network | <u>V2.1</u>     |
| USS_Drive_Control           | Data exchange with the drive  | V1.1            |

Read data from drive

Change data in drive

USS\_Read\_Param

USS\_Write\_Param

#### 5.2 Relevant code blocks

- USS\_Port\_Scan (TIA V13: V2.1; TIA V12: V1.2) When inserting into the program, the instruction generates the system function blocks displayed in Figure 5-2 along with the instance data<sup>19</sup> The FB USS\_Port\_Scan processes the communication via the USS network.
- USS\_Drive\_Control (TIA V13: V1.1; TIA V12: V1.0) When inserting it in the program, the instruction generates a system block with the same name along with the instance data block<sup>20</sup>. See Figure 5-2. The USS\_Drive\_Control exchanges data with the SINAMICS V20 by generating request messages and evaluating the reply messages of the V20.
- USS\_Read\_Param (TIA V13: V1.3; TIA V12: V1.2) When inserting in the program, the instruction generates a system function with the same name. See Figure 5-2. The FC USS\_Read\_Param reads a parameter from the SINAMICS V20.
- USS\_Write\_Param (TIA V13: V1.4; TIA V12: V1.3) When inserting in the program, the instruction generates a system function with the same name. See Figure 5-2. The FC USS\_Write\_Param changes a parameter in the SINAMICS V20.

Figure 5-2: USS system FCs/FBs

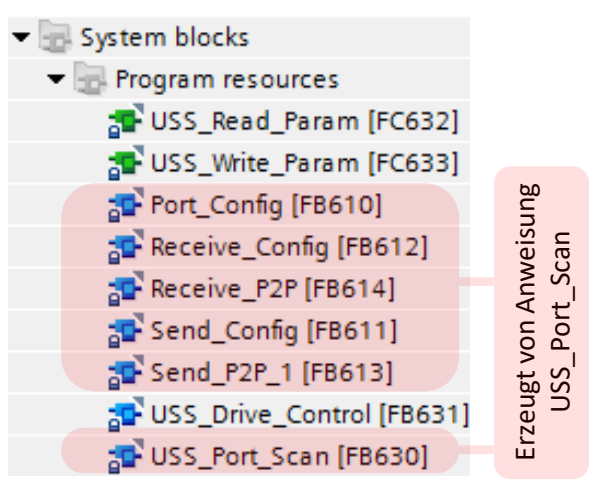

Details to the above instructions can be found in the Online help in the TIA Portal.

#### User function blocks

The USS communication is divided in a cyclic and an acyclic part.

#### **Cyclic communication**

Within the framework of the cyclic communication, data for drive control is exchanged between the PLC and SINAMICS V20. All drives of a port are operated one after the other. After the last drive, follows the first one again. The data, specified in chapter 1.1 is exchanged. The acyclic communication is realized in V20\_USS\_Param [FB1].

#### Acyclic communication

Within the framework of the acyclic communication, one or several inverter parameters of a selected SINAMICS V20 are read and/or written once upon request (not cyclically). The user selects one of four available modes, according to the specifications in chapter 1.2. The acyclic communication is realized in

<sup>&</sup>lt;sup>19</sup> In the application example the instance data is stored in V20\_USS\_Control\_DB\_1 [DB1] as USS\_Port\_Scan\_Instance (multiinstance).

<sup>&</sup>lt;sup>20</sup> In the application example the instance data is stored as USS\_Drive\_Control\_Instance (multi instance) in V20\_USS\_Control\_DB\_1 [DB1].

#### 5.3 Program structure

**V20\_USS\_Param [FB2]**. Due to the USS system blocks, it is necessary to also call the V20\_USS\_Control [FB1] in the program when using V20\_USS\_Param [FB2].

### 5.3 **Program structure**

Figure 5-3: Program structure

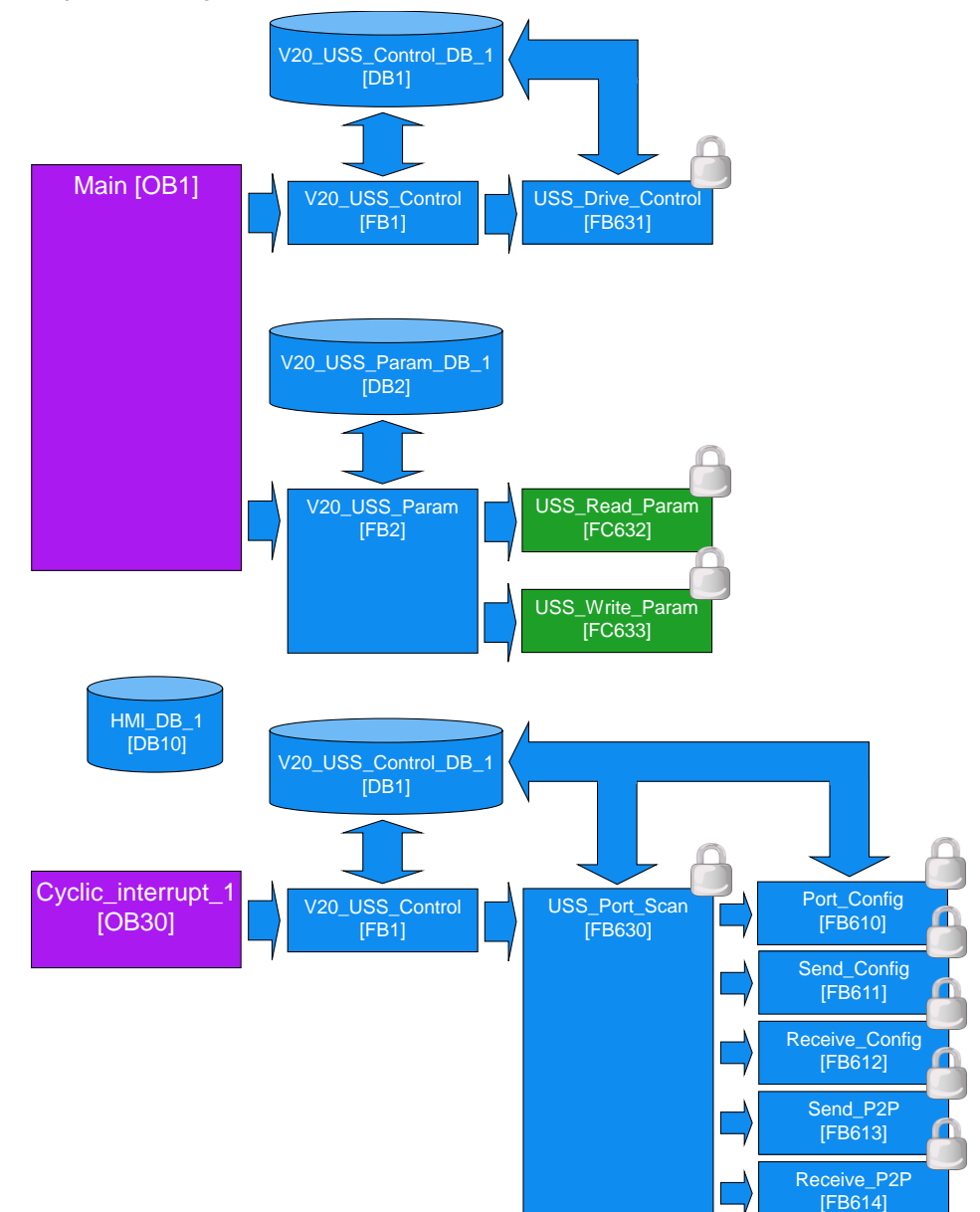

#### Calling the V20\_USS\_Control\_1 [FB1] in two OBs

As you can see in Figure 5-3, the V20\_USS\_Control [FB1] is called in the cyclic program part (OB1) as well as in a cyclic interrupt OB (OB30). The reason for this is the fact that that part of the FB1 that processes the communication via the USS network and calls the USS\_Port\_Scan [FB630] system function is to run in OB30 and that part that calls the USS\_Drive\_Control [FB631] system function block and which exchanges data with the SINAMICS V20 is to be processed in OB1. The decision which program part of the FB1 is to be processed in which OB is specified by an input parameter of the FB1 (see chap. 5.4.1).

#### 5.3 Program structure

How often the cyclic interrupt OB and therefore the USS\_Port\_Scan is called can be configured by the user in V20\_USS\_Control [FB1].The call interval determines the speed of the communication and has to be seen in correlation with the cycle load of the entire user program. Furthermore, call intervals of OB30 and frame time out of the inverter (P2014) have to be adjusted to each other. Although a call of USS\_Port\_Scan in OB1 would also be possible, when calling from a cyclic interrupt OB a more constant time behavior of the frame transmission can be guaranteed. In the application example the OB30 is called every 10ms. For more information, see chapter 6.

#### Supplying the formal parameters of the V20\_USS\_Control [FB1]

When calling the V20\_USS\_Control [FB1] in two places, its formal parameter bar also has to be provided with the same parameter values twice. To minimize the effort for the user and to avoid configuration errors, FB1 has only one single formal parameter that can be accessed from outside, in particular the specification whether it is called in OB1 or in OB30. The remaining configuration is performed <u>once</u> directly in the appropriate instance DB V20\_USS\_Control\_DB\_1. The parameters to be supplied or removed are stored as static data. They are identified by name and in the comment as user parameter.

#### Framework program (Main [OB1] and HMI\_DB\_1 [DB10])

#### Main [OB1]

The OB has the following tasks:

- Call of V20\_USS\_Control [FB1] (NW1)
- Call of V20\_USS\_Param [FB2] (NW2)
- Preparing the feedback signals (done messages) of the V20\_USS\_Param [FB2], to display them on the operator panel (NW3, NW4)
- HMI screen switching to error masks for communication errors (whilst using control jobs) (NW5)

#### HMI\_DB\_1 [DB10]

The block includes the following data:

- All actual parameters (INPUT and OUTPUT) that can be specified/displayed via the HMI, of V20\_USS\_Param [FB2] that are pending at its formal parameter bar. DB10 is therefore used as interface for the operator panel of FB2.<sup>21</sup>
- Data that is required to display the feedback signals (done messages) of V20\_USS\_Param [FB2] on the operator panel and that was generated in OB1.
- Control bits to coordinate the screen switching in the event of communication errors.
- Mailbox for control jobs for HMI screen switching for communication errors.

<sup>&</sup>lt;sup>21</sup> Via the HMI, block parameters in the V20\_USS\_Param\_DB\_1 [DB2] instance DB can be accessed directly – without detours via the DB10. In this case, the FB2 formal parameters would be unprovided if it is called in Main [OB1]. In view of a transparent display of the program code, it was worked with the DB10.

5.4 V20\_USS\_Control [FB1] function block

## 5.4 V20\_USS\_Control [FB1] function block

#### 5.4.1 Parameterization

Figure 5-4: Call of V20\_USS\_Control [FB1] (FB1)

|   | <b>%DE</b><br>"V20_U<br>Control_ | 31<br>USS_<br>_DB_1" |     |   |
|---|----------------------------------|----------------------|-----|---|
|   | %FE                              | 81                   |     |   |
|   | "V20_USS                         | _Control             |     |   |
| _ | EN                               |                      |     |   |
| _ | OB                               |                      | ENO | _ |

The block has the variable OB as the only parameter of the "Input" data segment. It now appears in the left formal parameter bar of the FB. The further configuration is not performed by supplying the formal parameters when calling the block but in the static data of the appropriate instance DB (see page 35). Each parameter that has to be provided or removed by the user has the IN\_... or OUT\_... prefix in the variable name or in one of its structural components. In addition, the line comment of an IN parameter starts with "?" and the line comment of an OUT parameter with "!". Variables with higher address offset than those in the table below, meaning data that is further down in the DB, must not be changed by the user.

Table 5-2: Parameter of V20\_USS\_Control [FB1]

| Name                                                 | IN/<br>OUT | Туре                                                                                                    | Explanation                                                                                                    |
|------------------------------------------------------|------------|----------------------------------------------------------------------------------------------------|----------------------------------------------------------------------------------------------------|
| OB<br>Only parameter<br>of the "Input" data segment! | IN         | USInt                                                                                                    | Call ID<br>= 1, if the FB is called in the cyclic user<br>program (e.g. by Main [OB1];<br>≠ 1, if the FB is called by the cyclic interrupt<br>OB;      |
| IN_P2010                                             | IN         | USInt                                                                                                    | Baud rate<br>Coding is identical with that of the V20<br>parameter P2010 (values: 612). See <u>/8/</u> .                                               |
| IN_HW_Id                                             | IN         | PORT                                                                                                    | Hardware identifier of the<br>communication module<br>You can find the value in the properties of<br>the CM PtP_1 communication module of ET<br>200SP. |
|                                                      |            | CM PtP_1 [CM PtP]<br>General IO tag<br>• General IO tag<br>Project information<br>Catalog inform<br>Identification & M<br>Potential group<br>• Interface<br>Specification of<br>• Port configuration<br>Configuration of<br>• Configuration of<br>• Configuration of | System constants Texts Hardware identifier Hardware identifier Hardware identifier: 265                                                                |

5.4 V20\_USS\_Control [FB1] function block

| Name                          | IN/<br>OUT | Туре                | Explanation                                                                                                    |
|-------------------------------|------------|---------------------|----------------------------------------------------------------------------------------------------|
| IN_CYCLIC_INTERRUPT.<br>OB_NR | IN         | Struct<br>OB_CYCLIC | Cyclic interrupt OB<br>Number of the cyclic interrupt OB, in which<br>the FB V20_USS_Control also has to be<br>called.                                                                                                    |
| CYCLE                         | IN         | UDInt               | Call interval of the cyclic interrupt OB                                                                                                    |
| PHASE                         | IN         | UDInt               | Phase shift of the cyclic interrupt interval. If<br>several ports are configured and their FBs<br>USS_Port_Scan are called in cyclic interrupt<br>OBs with the same clock cycles, a phase<br>shift helps to achieve a better equal time<br>distribution of the communication. The<br>default value is 0 and can be left as only one<br>configured port. |
| IN_Number_of_drives           | IN         | USInt               | Number of drives<br>Number of drives that are connected to the<br>respective port (116).                                                                                                    |
| IN_STW[n]                     | IN         | Array of<br>Word    | Control/status data of the SINAMICS V20Control word drive [116]The V20_USS_Control_1 [FB1] sends thefollowing STW bits to the inverter:ON_OFFBit 00OFF2Bit 01OFF3Bit 02Ack_faultBit 07Direction_reversalBit 11The remaining STW bits cannot beinfluenced by the FB1.                                                                                    |
| IN_SPEED_SP[n]                | IN         | Array of Real       | Setpoint speed value drive [116] in %                                                                                                    |
| OUT_ZSW[n]                    | OUT        | Word                | Status word drive [116]<br>The V20_USS_Control_1 [FB1] receives the<br>following ZSW bits from the inverter:<br>Operation_enabled Bit 02<br>Motor_rotates_fwd Bit 14<br>Closing_lockout_active Bit 06<br>Fault_present Bit 03<br>The remaining ZSW bits cannot be<br>influenced by FB1.                                                                 |
| OUT_SPEED[n]                  | OUT        | Real                | Actual speed value drive [116] in %                                                                                                    |
| OUT_ERROR                     | OUT        | Bool                | <b>Error</b><br>The bit is set for a processing cycle of the FB<br>if an error was detected by the system blocks<br>USS_Port_Scan or USS_Drive_Control.                                                                                                    |
| OUT_ERROR_INFO.<br>DRIVE_ADDR | OUT        | Struct<br>USInt     | Error information <sup>22</sup><br>Drive address<br>Address of the SINAMICS V20, where an<br>error was signaled through OUT_ERROR.                                                                                                    |

 $<sup>^{22}</sup>$  It is always only the error information of the error that occurred last that is saved in the instance DB. A new error – signalized by the OUT\_ERROR bit – overwrites the previous error information.

| Name                     | IN/<br>OUT | Туре | Explanation                                                                                                    |
|--------------------------|------------|------|----------------------------------------------------------------------------------------------------|
| STATUS                   | OUT        | Word | Processing status<br>Error code of USS_Port_Scan or<br>USS_Drive_Control, if OUT_ERROR signals<br>an error. You can find the error codes in the<br>online help to the respective instructions in<br>the TIA Portal. |
| EXTENDED_ERROR_available | OUT        | Bool | Extended error information available<br>From the instance data of the system FB s<br>USS_Drive_Control, an extended error<br>information can be called if OUT_ERROR<br>signals an error.                            |
| EXTENDED_ERROR           | OUT        | UInt | Extended error information<br>The address of the SINAMICS V20 where<br>the communication error occurred can be<br>found in the expanded error information.                                                          |

#### 5.5 V20\_USS\_Param [FB2] function block

#### 5.5.1 **Operating modes**

ACTUAL STATE

SET\_FUNCTIONS

The parameter accesses carried out with FB2 are summarized in the four operating modes ACTIVATE\_USS, RW\_PARAM, ACTUAL\_STATE and SET\_FUNCTIONS in section 1.2. The desired operating mode is specified by the FB2 input parameter MODE (see Table 5-5) that you specify in the application example by selecting the HMI screen (Figure 4-1).

| Mode         | HMI caption   |  |  |
|--------------|---------------|--|--|
| ACTIVATE_USS | Drive control |  |  |
| RW_PARAM     | RW parameter  |  |  |

Actual data

Special features

Table 5-3:Operating mode ⇔ HMI screen

#### ACTIVATE\_USS

In this mode you enable the USS communication channel in order to control a SINAMICS V20 via the USS communication. In the process the following V20 parameters are set:

| Table 5-4: | Inverter | parameter | for USS | communication |
|------------|----------|-----------|---------|---------------|
|------------|----------|-----------|---------|---------------|

| Function                               | No.   | Value                                                                                         | Dim. |
|----------------------------------------|-------|-----------------------------------------------------------------------------------------------|------|
| Selection of command source            | P0700 | ⇒ 5                                                                                           | -    |
| Selection of frequency setpoint source | P1000 | ⇒ 5                                                                                           | -    |
| USS telegram time out                  | P2014 | <ul> <li>⇒ application specific,</li> <li>(230 ms</li> <li>in application example)</li> </ul> | ms   |

In SINAMICS V20 a so called frame time out can be set. Here, the drive monitors respectively the time between two consecutive communication requests. If it is

larger than the configured frame time out, the drive will go to fault with fault code F72. The frame time out to be selected depends on the baud rate, the data volume to be transferred, the number of drives on the port and the frame repetition rate. If the frame time out is configured with 0 ms, no fault code is created in the event of a frame failure.

You can select between the following functions that can be selected with the ACTIVATE\_USS.FUNCTION parameter:

Check

It is checked whether the USS communication has already been selected, meaning whether the three parameter values from the above table are already enabled in the inverter. For this purpose, the current parameters are read out from the inverter. If one of the parameters P0700 and P1000 does not have the value 5, the current inverter parameters P0700, P1000 and P2014 are saved in the instance DB and the FB sets the USS\_selected Boolean parameter to false. If P0700 and P1000 both have the value 5, the FB USS\_selected is set to true. If, in this case, the current value of P2014 differs from the configured value then the configured value is written in the inverter. At the end the FB delivers a DONE pulse as done message.

• Activate

When enabling, it is checked first whether the USS communication has already been selected, meaning whether the three parameter values from the above table are already active in the inverter. For this purpose, the current parameters are read out from the inverter. The current inverter parameters P0700, P1000 and P2014 are saved in the instance DB if one of the parameters P0700 and P1000 does not have the value 5. Subsequently, all three parameters are written into the inverter according to Table 5-4. The FB sets the "USS\_selected" Boolean parameter to true and delivers a DONE pulse as done message.

#### Deactivate

When disabling, it is checked first whether the USS communication has already been selected, meaning whether the three parameter values from the above table are already enabled in the inverter. For this purpose, the current parameters are read out from the inverter. The current inverter parameters P0700, P1000 and P2014 are saved in the instance DB if one of the parameters P0700 and P1000 does not have the value 5. Subsequently the parameters P0700, P1000 and P2014, saved in the instance DB, are written into the inverter in order to re-establish the status before enabling the USS communication<sup>23</sup>. The FB delivers a DONE pulse as done message.

#### RW\_PARAM

With this, you can read or write any SINAMICS V20 parameter. Access to parameter numbers >2047 through the usual entry of parameter numbers and index is also possible.

You can select between the following functions that can be selected with the RW\_PARAM.FUNCTION FB parameter:

Read

The value of the inverter parameter is read into a variable that corresponds to the RW\_PARAM\_VALUE\_OUT (OUT parameter) structure in

<sup>&</sup>lt;sup>23</sup> If the controller cannot get the previous connection status from the inverter, in the event of an enabling or disabling action – e.g. after a restart – because it has already been configured for USS communication (P0700 = P1000 = 5), the next disabling is carried out with the default values P0700=1, P1000=1 and P2014=2000.

V20\_USS\_Param\_DB\_1. Enter the data type of the inverter parameter in the RW\_PARAM.FORMAT FB input parameter.

Write

The value of the inverter parameter is retrieved from a variable that corresponds to the RW\_PARAM\_VALUE\_IN (IN parameter) structure in V20\_USS\_Param\_1\_DB. Enter the data type of the inverter parameter in the RW\_PARAM.FORMAT FB input parameter. A further FB input parameter specifies whether you want to write to the RAM or EEPROM of the inverter.

Write&read

Combination of the above two functions. The inverter parameter is written into the SINAMICS V20 and subsequently read out straight away for control purposes.

#### ACTUAL\_STATE

With this, you read out a set of current inverter values from the SINAMICS V20 that are represented by parameters. The inverter values involved are specified in chapter 1.2. All data read out from the V20 is united in the ACTUAL\_STATE\_VALUES\_OUT (Struct) FB output parameter.

#### SET\_FUNCTIONS

With this, you can select or switch the inverter functions on and off, that are stored in the inverter parameters, via the USS communication. The inverter functions involved are explained in chapter 1.2.

You can select between the following functions that can be selected with the SET\_FUNCTIONS.FUNCTION FB parameter:

Read

A defined set of inverter functions is read out from the inverter in the SET\_FUNCTIONS\_VALUES\_OUT FB output parameter in V20\_USS\_Param\_1\_DB.

#### • Write

A defined set of inverter functions is written from the SET\_FUNCTIONS\_VALUES\_IN FB input parameter in V20\_USS\_Param\_DB\_1 to the inverter. A further FB input parameter specifies whether you want to write to the RAM or EEPROM of the inverter.

• Write&read

Combination of the above two functions. The set of inverter parameter is written into the SINAMICS V20 and subsequently read out again straight away for control purposes.

#### 5.5.2 Parameterization

The configuration is either performed by supplying the formal parameters for the FB call or by directly accessing the parameters in the "Input" or "Output" data segments of the appropriate instance DB. The line comment of one of the IN parameters to be written by the user starts with "?" that of a OUT parameter to be read with "!". Variables with higher address offset than those in the table below, meaning variables in the data segment of the statistic data that are further down in the DB, must not be changed by the user.

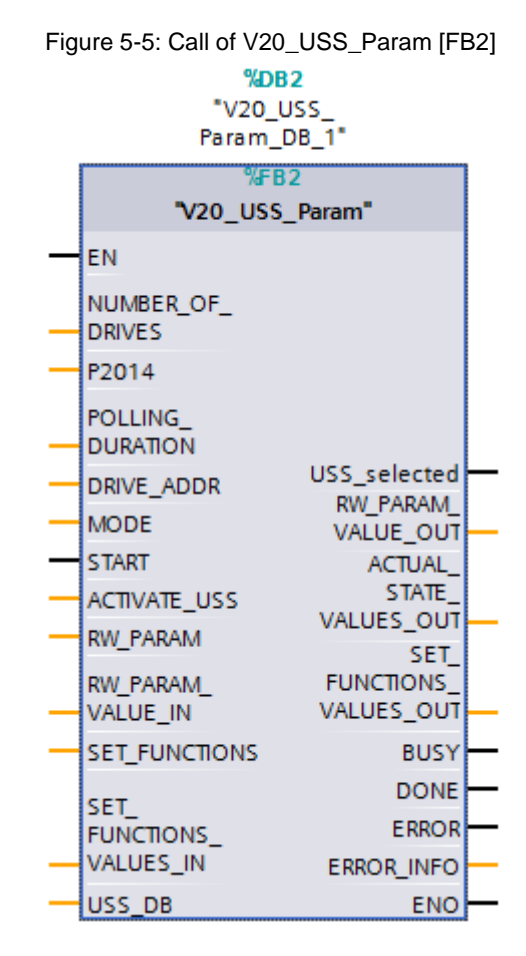

Table 5-5: Parameter of V20\_USS\_Param [FB2]

| Name             | IN/<br>OUT | Туре  | Explanation                                                                                                    |
|------------------|------------|-------|----------------------------------------------------------------------------------------------------|
| NUMBER_OF_DRIVES | IN         | USInt | Number of drives on the port<br>Possible values: 116                                                                                                    |
| P2014            | IN         | UInt  | Frame time out [ms]<br>This parameter, multiplied with the number of<br>drives on the port is transferred to the selected<br>drive in the ACIVATE_USS mode when<br>enabling the USS communication.                                                                                                    |
| POLLING_DURATION | IN         | Time  | <b>Polling duration</b><br>In the acyclic communication, "DONE" does<br>not necessarily indicate that the<br>communication channel is free again for<br>another parameter transmission. This is why<br>the next parameter transfer may be rejected<br>with status 818A until the communication<br>channel is free again. Only when this time<br>exceeds the POLLING_DURATION value, is<br>the 818A status displayed as error on the HMI. |

| Name                     | IN/<br>OUT | Туре            | Explanation                                                                                                    |
|--------------------------|------------|-----------------|----------------------------------------------------------------------------------------------------|
| MODE                     | IN         | USInt           | Mode of the block<br>1 = ACTIVATE_USS<br>2 = RW_PARAM<br>3 = ACTUAL_STATE<br>4 = SET_FUNCTION<br>Detailed contents of the various modes, see<br>chapter 1.2.                                                                                                    |
| START                    | IN         | Bool            | Function start<br>The function selected is executed by START<br>with a positive edge.                                                                                                    |
| ACTIVATE_USS<br>FUNCTION | IN         | Struct<br>USInt | Enabling USS<br>Function within the mode<br>0 = Deactivate<br>1 = Activate<br>2 = Check<br>Details can be found in the description of the<br><u>operating mode</u> in this chapter.                                                                                                    |
| RW_PARAM.<br>FORMAT      | IN         | Struct<br>USInt | Reading/writing parametersData type3 = Int, 116, 16-bit integer4 = DInt, 132, 32-bit integer6 = UInt, U16, 16-bit unsigned7 = UDInt, U32, 32-bit unsigned8 = Real, Float, 32-bit floating point numberSpecifying a data type is required becausePLC does not know what data format theinverter parameter to be read or written has.For the data type see the parameter list in theSINAMICS V20 manual (8/. |
| PARAM                    | IN         | UInt            | Parameter number<br>The number can be found in the SINAMICS<br>V20 operating instruction <u>/8/</u> .                                                                                                    |
| INDEX                    | IN         | UInt            | Parameter index<br>The index can be found in the SINAMICS V20<br>operating instruction <u>/8/</u> .                                                                                                    |
| EEPROM                   | IN         | Bool            | Writing to EEPROM<br>false = The written value is only temporarily<br>saved and gets lost the next time the<br>SINAMICS V20 is switched on.<br>true = The value written in the drive<br>parameter is saved in the EEPROM of<br>the SINAMICS V20.                                                                                                    |
| FUNCTION                 | IN         | USInt           | Function within the mode<br>0 = Reading parameters<br>1 = Writing parameters<br>2 = Writing & reading parameters<br>Details can be found in the description of the<br>operating mode in this chapter.                                                                                                    |

| Name                                                                                                    | IN/<br>OUT | Туре                                                    | Explanation                                                                                                    |
|----------------------------------------------------------------------------------------------------|------------|---------------------------------------------------------|----------------------------------------------------------------------------------------------------|
| RW_PARAM_VALUE_IN.<br>Int<br>DInt<br>USInt<br>UInt<br>UDInt<br>Real                                                      | IN         | Struct<br>Int<br>DInt<br>USInt<br>UInt<br>UDInt<br>Real | Parameter value to be written<br>The inverter parameter value to be written is to<br>be stored in the FB formal parameter whose<br>data format corresponds to the specification in<br>the RW_PARAM.FORMAT FB input<br>parameter.                                                                                                    |
| SET_FUNCTIONS<br>EEPROM                                                                                                  | IN         | Struct<br>Bool                                          | Inverter functions<br>Writing parameter set to EEPROM<br>false = The written set of inverter parameters<br>is only temporarily saved and gets lost<br>the next time the SINAMICS V20 is<br>switched on.<br>true = The inverter set of parameters written<br>in the set of drive parameters is saved<br>in the EEPROM of the SINAMICS V20.        |
| FUNCTION                                                                                                    | IN         | USInt                                                   | Function within the mode<br>0 = Reading set of parameters<br>1 = Writing set of parameters<br>2 = Writing & reading set of parameters<br>Details can be found in the description of the<br>operating mode in this chapter.                                                                                                    |
| SET_FUNCTIONS_VALUES_IN.<br>Keep_running_Op[n]<br>Flying_start<br>Automatic_restart<br>Hibernation[n]<br>Super_torque[n] | IN/<br>OUT | Struct<br>UInt<br>UInt<br>UInt<br>UInt<br>UInt          | <b>Function values (IN)</b><br>Continuous operation P0503[n]<br>Flying Start P1200<br>Automatic restart P1210<br>Energy saving mode P2365[n]<br>Torque pulse mode P3350[n]<br>n=02 indicates the drive data set<br>Information on the meaning and value range of<br>the functions can be found in the SINAMICS<br>V20 operating instruction /8/. |
| USS_DB                                                                                                    | IN/<br>OUT | P2P_<br>USS_<br>BASE                                    | <u>Structure variable USS_DB</u><br>Interconnect the parameter with<br>"V20_USS_Control_DB_n".<br>USS_Drive_Control_Instance.USS_DB<br>here, V20_USS_Control_DB_n is the<br>instance DB of the respective port for FB<br>V20_USS_Control.                                                                                                    |
| USS_selected                                                                                                    | OUT        | Bool                                                    | <b>Enabling USS – event bit</b><br>false = USS communication not enabled<br>true = USS communication enabled<br>The bit is only valid in the cycle in which the<br>DONE message is pending in a function<br>started with MODE=1.                                                                                                    |
| RW_PARAM_VALUE_OUT.<br>Int<br>DInt<br>USInt<br>UInt<br>UDInt<br>Real                                                     | OUT        | Struct<br>Int<br>DInt<br>USInt<br>UInt<br>UDInt<br>Real | Read parameter value<br>The read inverter parameter value is stored in<br>the FB formal parameter whose data format<br>corresponds to the specification in the<br>RW_PARAM.FORMAT FB input parameter.                                                                                                    |

| Name                                                                                                    | IN/<br>OUT | Туре                                                           | Explanation                                                                                                    |
|----------------------------------------------------------------------------------------------------|------------|----------------------------------------------------------------|----------------------------------------------------------------------------------------------------|
| ACTUAL_STATE_VALUES_OUT.<br>FREQ_OUTPUT<br>OUTPUT_VOLTS<br>CURRENT<br>DC_BUS_VOLTS<br>TOTAL_FREQ_SP<br>ENERGY_SAVED[n]<br>CONNECTION_MACRO<br>APPLICATION_MACRO | OUT        | Struct<br>Real<br>Real<br>Real<br>Real<br>Real<br>UInt<br>UInt | Act. filtered output frequency r0024 [Hz]<br>Act. output voltage r0025 [V]<br>Act. output voltage r0027 [A]<br>Act. output current r0027 [A]<br>Act. smoothed link voltage r0026 [V]<br>Act. total setpoint r1078 [Hz]<br>Act. energy saving r0043[02] [kWh,€,CO2]<br>connection Macro last selected p0717<br>user Macro last selected p0507<br>Further information on the meaning and value<br>range of the parameters can be found in the<br>SINAMICS V20 operating instruction <u>/8/</u> . |
| SET_FUNCTIONS_VALUES_OUT.<br>Keep_running_Op<br>Flying_start<br>Automatic_restart<br>Hibernation[n]<br>Super_torque[n]                                          | OUT        | Struct<br>UInt<br>UInt<br>UInt<br>UInt<br>UInt                 | Function values (OUT)Continuous operation P0503[n]Flying Start P1200Automatic restart P1210Energy saving mode P2365[n]Torque pulse mode P3350[n]n=02 indicates the drive data setInformation on the meaning and value range of<br>the functions can be found in the SINAMICSV20 operating instruction /8/.                                                                                                    |
| BUSY                                                                                                    | OUT        | Bool                                                           | Block in process<br>Processing the block requires several cycles.<br>false = not in process<br>true = in process<br>As long as BUSY is pending, the parameters<br>pending in the parameter bar to be transferred<br>or the transferred parameters must not be<br>changed.                                                                                                    |
| DONE                                                                                                    | OUT        | Bool                                                           | <b>Done message</b><br>When the processing of the block is completed<br>without errors after its start (with START=true),<br>a ready message will be output in form of a<br>DONE pulse for the duration of one cycle.<br>Afterwards, the parameters read by the<br>converter may be removed and the function<br>can be restarted with a restart of the START<br>edge.                                                                                                    |
| ERROR                                                                                                    | OUT        | Bool                                                           | <b>Error message</b><br>When the processing of the block is completed<br>with errors after its start (with START=true), an<br>error message will be output in form of an<br>ERROR pulse for the duration of one cycle.<br>Afterwards the error information stored in the<br>ERROR_INFO output parameter can be read<br>out and a respective error response can be<br>initiated. With the error pulse is ready again for<br>a new start command.                                                |
| ERROR_INFO.<br>DRIVE_ADDR                                                                                                    | OUT        | Struct<br>USInt                                                | Error information<br>Address of the SINAMICS V20 where the error<br>occurred.                                                                                                    |
| STATUS                                                                                                    | OUT        | Word                                                           | Error information of the instructions<br>USS_Read_Param and USS_Write_Param.<br>Details on this can be found in the Online help<br>in the TIA Portal.                                                                                                    |

5.5 V20\_USS\_Param [FB2] function block

| Name                     | IN/<br>OUT | Туре  | Explanation                                                                                                    |
|--------------------------|------------|-------|----------------------------------------------------------------------------------------------------|
| EXTENDED_ERROR_available | OUT        | Bool  | For .STATUS=818C <sub>hex</sub> the instructions<br>USS_RPM and USS_WPM store an expanded<br>error information in the USS_DRV_DB_1<br>system DB that is provided to the user as<br>EXTENDED_ERROR output parameter of the<br>V20_USS_Param_1 FB.<br>false = no .EXTENDED_ERROR available<br>true = .EXTENDED_ERROR available<br>The .EXTENDED_ERROR may only be<br>evaluated by the user if<br>.EXTENDED_ERROR_available is true. |
| EXTENDED_ERROR           | OUT        | UInt  | For .EXTENDED_ERROR_available =true<br>available additional error information. The error<br>code can be found in chap. 6.1 of the<br>SINAMICS V20 operating instruction <u>/8/</u> (table:<br>Error numbers in response ID 7 (request<br>cannot be processed).                                                                                                    |
| MODE                     |            | USInt | Mode of the block at which the error occurred.                                                                                                    |
| RW                       |            | Bool  | false = read error<br>true = write error                                                                                                    |
| PARAM                    |            | UInt  | Number of the parameter at which the error occurred.                                                                                                    |
| INDEX                    |            | UInt  | Index of the parameter at which the error occurred.                                                                                                    |

#### 5.5.3 Start of a function

Table 5-6: Start of a function

|    | Instruction                                                                                                    |
|----|----------------------------------------------------------------------------------------------------|
| 1. | Setting the MODE FB parameter to desired value.                                                                    |
| 2. | Setting the FUNCTION FB parameter to the desired value in that structure that corresponds to the selected MODE.    |
| 3. | Depending on the MODE, if required, provide other FB input parameters that specify the function.                   |
| 4. | Depending on MODE, if required, provide source data (parameter values) on the appropriate FB parameter.            |
| 5. | Create positive edge on the START FB parameter.<br>(This can take place in the same cycle as the previous points.) |
| 6. | For done message by DONE FB parameter:                                                                             |
|    | • Depending on MODE, if required, remove target data (parameter values) on the respective FB parameter.            |
|    | Ready for other parameter operation                                                                                |

6.1 Call intervals of the USS system function blocks

## 6 Time Behavior

### 6.1 Call intervals of the USS system function blocks

#### USS\_Port\_Scan calls

The USS\_Port\_Scan instruction can be called from any OB. It is usually called from a cyclic interrupt OB in order to guarantee a constant time behavior when mailing the frames. If the execution of the USS\_Port\_Scan is interrupted by another instruction, unexpected errors may occur.

If the frame exchange to a drive is performed without repeated attempts, the following time requirement can be roughly estimated:

$$t_{comm} = 5^* \cdot t_{cycle} + t_{send} + t_{rcv}$$

 $t_{comm}$  = time requirement of an error-free communication to a drive

| t <sub>cycle</sub> | = = call interval of the cyclic interrupt OB |  |
|--------------------|----------------------------------------------|--|
|--------------------|----------------------------------------------|--|

 $t_{send}$  = runtime of the send frame

 $t_{rcv}$  = runtime of the receive frame

At least 5 cycles are required for the sending+receiving of frames.

The above formula applies for the frame runtimes:

$$t_{send} = t_{rcv} = n_{char} \cdot \frac{11^*}{v_{data}}$$

 $n_{char}$  = number of characters per frame (frame structure see <u>9</u>)

 $v_{data}$  = data transmission speed (baud rate in bit/s)

\* 11 bits per character (USS is one 11bit protocol)

Thus, the smaller you select the call interval of the cyclic interrupt OB, by calling USS\_Port\_Scan, the faster your communication. However, if the call interval is too small, the communication requirement can no longer be satisfied and you receive error message 8281H "Negative acknowledgement when writing the module".

#### Example:

For the application example with the following values ...

 $t_{cycle} = 10ms$ 

 $n_{char} = 16$  (for 2 PZD words)

 $v_{data} = 38400 \text{ bit/s}$ 

...a time requirement of  $t_{comm} = 59ms$  for the communication to a drive is the result.

#### Calls USS\_Drive\_Control, USS\_Read\_Param, USS\_Write\_Param

Only call USS\_Drive\_Control, USS\_Read\_Param and USS\_Write\_Param from a cycle OB of the main program. Do not use this instruction in an OB with a higher priority than the respective USS\_Port\_Scan instruction. For example, do not add USS\_Port\_Scan into the main program and USS\_Read\_Param into a cyclic interrupt OB.

#### 6.2 Measuring the communication time

### 6.2 Measuring the communication time

The NDR output bit parameter of the USS\_Drive\_Control system function block changes every time from FALSE to TRUE if the data is provided in a new communication request. In network 7 of FB V20\_USS\_Control the time distance of the positive NDR edges is measured (NDR\_interval variable). In addition, the maximum value of all measured values is saved. Both values can be viewed in the application example in the "Communication time" watch table.

Table 6-1: Communication time

| ( | с_1 <b>[с</b> р | U 1511-1 PN] → Watch and force table    | es | Communica      | ition time    | -∎≡×     |
|---|-----------------|-----------------------------------------|----|----------------|---------------|----------|
|   |                 |                                         |    |                |               |          |
| - | ž 1             | 🤊 🗓 🍠 🕫 🛱 🚏 📬                           |    |                |               |          |
|   | i               | Name                                    |    | Display format | Monitor value | Modify v |
| 1 |                 | "V20_USS_Control_DB_1".NDR_interval     |    | Time           | T#59MS        |          |
| 2 |                 | "V20_USS_Control_DB_1".NDR_interval_max |    | Time 💌         | T#75MS        |          |

The value of the NDR\_interval variable corresponds to the calculated value from the example in chap. 6.1.

If NDR\_interval\_max is significantly larger than NDR\_interval then the respective drive has not received the communication request of the controller or did not understand it and it will be repeated<sup>24</sup> up to two times. You can overwrite NDR\_interval\_max again and again with 0ms in the watch table. The frequency/rarity with which a time larger than NDR\_interval occurs, is a measurement for the quality of the communication.

## 6.3 Frame time out of the SINAMICS V20

As most drives with USS communication, the SINAMICS V20 also has a configurable frame time out (P2014). If the drive does not receive a communication request within a certain period of time, it goes to fault with error F72. The frame time out to be configured on the drive should not be below the following value – in order to guarantee fault-free operation:

 $t_{out-min} = n_{drives} \cdot \left(5^* \cdot t_{cycle} + t_{send} + t_{timeout}\right) \cdot n_{send}$ 

| t <sub>out-min</sub> | <i>= smallest frame time out</i>                                    |
|----------------------|---------------------------------------------------------------------|
| n <sub>drives</sub>  | = number of drives on the port                                      |
| t <sub>cycle</sub>   | = call interval of the cyclic interrupt OB                          |
| t <sub>send</sub>    | = runtime of the send frame                                         |
| t <sub>timeout</sub> | = time out of the receipt frame                                     |
| n <sub>send</sub>    | = number of send attempts                                           |
| *                    | At least 5 cycles are required for the sending+receiving of frames. |

The time out of the receive frame  $t_{timeout}$  depends on the baud rate and is made up of two times that are stored in the instance data of the FB USS\_Port\_Scan:

<sup>&</sup>lt;sup>24</sup> Default setting in the instance data of USS\_Port\_Scan, RETRIES\_MAX variable.

#### 6.3 Frame time out of the SINAMICS V20

| Baud rate<br>[bit/s] | Receive_Conditions.END.RCVTIME | Receive_Conditions.END.MSGTIME |
|----------------------|--------------------------------|--------------------------------|
| 115200               | 25                             | 25                             |
| 57600                | 29                             | 29                             |
| 38400                | 33                             | 33                             |
| 19200                | 56                             | 56                             |
| 9600                 | 72                             | 72                             |
| 4800                 | 100                            | 124                            |
| 2400                 | 100                            | 240                            |
| 1200                 | 100                            | 460                            |

| Table 6-1: | Time    | out times | of the | receip | t frame |
|------------|---------|-----------|--------|--------|---------|
|            | 1 11 10 | 000 000   | 01 010 | 100010 |         |

#### Case1:

If no reply arrives as a response to the send frame by the drive within the RCVTIME, the send frame is repeated or if the configured number of repeat attempts has been reached, it is passed on to the next drive. Therefore, the following would apply: *t*<sub>timeout</sub> = RCVTIME

#### Case2:

If an incomplete or faulty reply arrives as a response to the send frame by the drive shortly before the lapse of RCVTIME, it is waited for the MSGTIME and the send frame is repeated or if the configured number of repeat attempts has been reached, it is passed on to the next drive. Therefore, the following would apply:  $t_{timeout} = \text{RCVTIME} + \text{MSGTIME}$ . This presents the worse case.

#### Example:

For the application example with the following values ...

| $n_{drives}$         | = 1                                                                                                    |
|----------------------|----------------------------------------------------------------------------------------------------|
| t <sub>cycle</sub>   | <i>= 10ms</i>                                                                                                    |
| n <sub>char</sub>    | = 16 (2 PZD words)                                                                                                    |
| $v_{data}$           | <i>= 38400 bit/s</i>                                                                                                    |
| t <sub>timeout</sub> | = 66ms (RCVTIME + MSGTIME at 38400 bit/s from Table 6-1)                                                                |
| a cor                | figurable WorstCase frame time out in SINAMICS V20<br>= 262ms for the communication to a drive is the result. For sever |

 $t_{out-min} = 362ms$  for the communication to a drive is the result. For several drives, the value would have to be multiplied with its number.

| NOTICE | The selection of the frame time out depends on the security requirements<br>of your application. From the above calculated estimate, a relatively large<br>value results which ensures that switching off the inverter is largely<br>avoided due to the frame time out. |
|--------|----------------------------------------------------------------------------------------------------|
|        | A more sensitive behavior is achieved when you orientate yourself on the NDR_interval_max value measured from chap. 6.2.                                                                                                    |
|        | Under no circumstances disable the frame time out by configuring with                                                                                                    |

Omder no circumstances disable the frame time out by configuring with Oms. A running drive could then no longer be switched off in the event of a communication failure. 7.1 Expansion to up to 16 drives per port

## 7 Expansion to Several Drives

## 7.1 Expansion to up to 16 drives per port

The application example operates <u>one</u> SINAMICS V20. However, via a port up to 16 drives can be operated. This has already been taken into consideration in the application example and especially in the FBs V20\_USS\_Control [FB1] and V20\_USS\_Param [FB2]. To increase the number of drives, proceed as follows:

|--|

|    | Instruction                                                                                                    |
|----|----------------------------------------------------------------------------------------------------|
| 1. | Supplement your configuration by the number of the desired drives according to Figure 2-1.                                                                                    |
| 2. | Configure the added SINAMICS V20 according to points 1 to 8 of Table 3-2 via the incorporated BOP. From "2" onward, the drive addresses have to be assigned continuously.     |
| 3. | Enter the new number of drives as start value in the IN_Number_of_drives variable in the static data of the V20_USS_Control_1 [DB1], load the DB into the CPU and restart it. |

By entering the drive address in the header of the respective operating screen, you can select the drive for your monitoring or operation.

## 7.2 Expansion to several ports

#### 7.2.1 Expansion of hardware to several CM PtP per ET 200SP

Table 7-2: Expansion of ET 200SP to several ports

| No. | Instruction                                                                                                    |
|-----|----------------------------------------------------------------------------------------------------|
| 1.  | Go to step 4 <b>Fehler! Verweisquelle konnte nicht gefunden werden.</b> according to Table 5-1 in the device view of that ET 200SP, into which you want to add one or several PtP communication modules. |
| 2.  | Slide the server module with the mouse to the right by the number of CMs to be added.                                                                                                    |
| 3.  | Copy the already existing CM to the places/place that have/has become free or add the CM_PtP from the catalog as in Table 5-1 step 4.                                                                    |
| 4.  | Place the input addresses to a free area according to Table 5-1 step 5.                                                                                                    |

#### 7 Expansion to Several Drives

#### 7.2 Expansion to several ports

| No. | Instruction                                                                                                    |  |  |  |
|-----|----------------------------------------------------------------------------------------------------|--|--|--|
| 5.  | Remember the hardware identifier of the newly added CM.                                                                                                    |  |  |  |
|     | CM PtP_2 [CM PtP]                                                                                                    |  |  |  |
|     | General IO tags System constants Texts                                                                                                    |  |  |  |
|     | General     Project information     Hardware identifier                                                                                                    |  |  |  |
|     | Catalog inform Hardware identifier                                                                                                    |  |  |  |
|     | Potential group Hardware identifier: 274                                                                                                    |  |  |  |
|     | ▼ Interface                                                                                                    |  |  |  |
|     | Specification of                                                                                                    |  |  |  |
|     | Port configuration                                                                                                    |  |  |  |
|     | Configuration of                                                                                                    |  |  |  |
|     | Configuration of                                                                                                    |  |  |  |
|     | I/O addresses<br>Hardware identifier                                                                                                    |  |  |  |
|     | The correlation between the code blocks of the user program and the respective communication module is only made via the hardware identifier. It is to be entered into the respective V20_USS_Control_DB_n instance DB in the IN_HW_Id variable. |  |  |  |
| 6.  | To expand the user program, continue with chap. 7.2.3.                                                                                                    |  |  |  |

#### 7.2.2 Expansion of the hardware to several ET 200SP stations

Table 7-3: Expansion to several ET 200SP stations

| No. | Instruction                                                                                                    |
|-----|----------------------------------------------------------------------------------------------------|
| 1.  | Correspondingly, proceed as described in Table 5-1 steps 2 to 7. If you want to add several communication modules into the appropriate ET 200SP, proceed according to Table 7-2. |
| 2.  | To expand the user program, continue with chap. 7.2.3.                                                                                                    |

#### 7.2.3 Expansion of the user program to several ports

This way, the distribution of the CM PtP communication module to several ET 200SP stations is irrelevant for the user program. For addressing it is solely the hardware identifier of the respective CM that is decisive. The instruction of the hardware expansion according to chap. 7.2.1 as well as of chap. 7.2.2 leads to the expansion of the user program according to chap. 7.2.3.

#### 7.2 Expansion to several ports

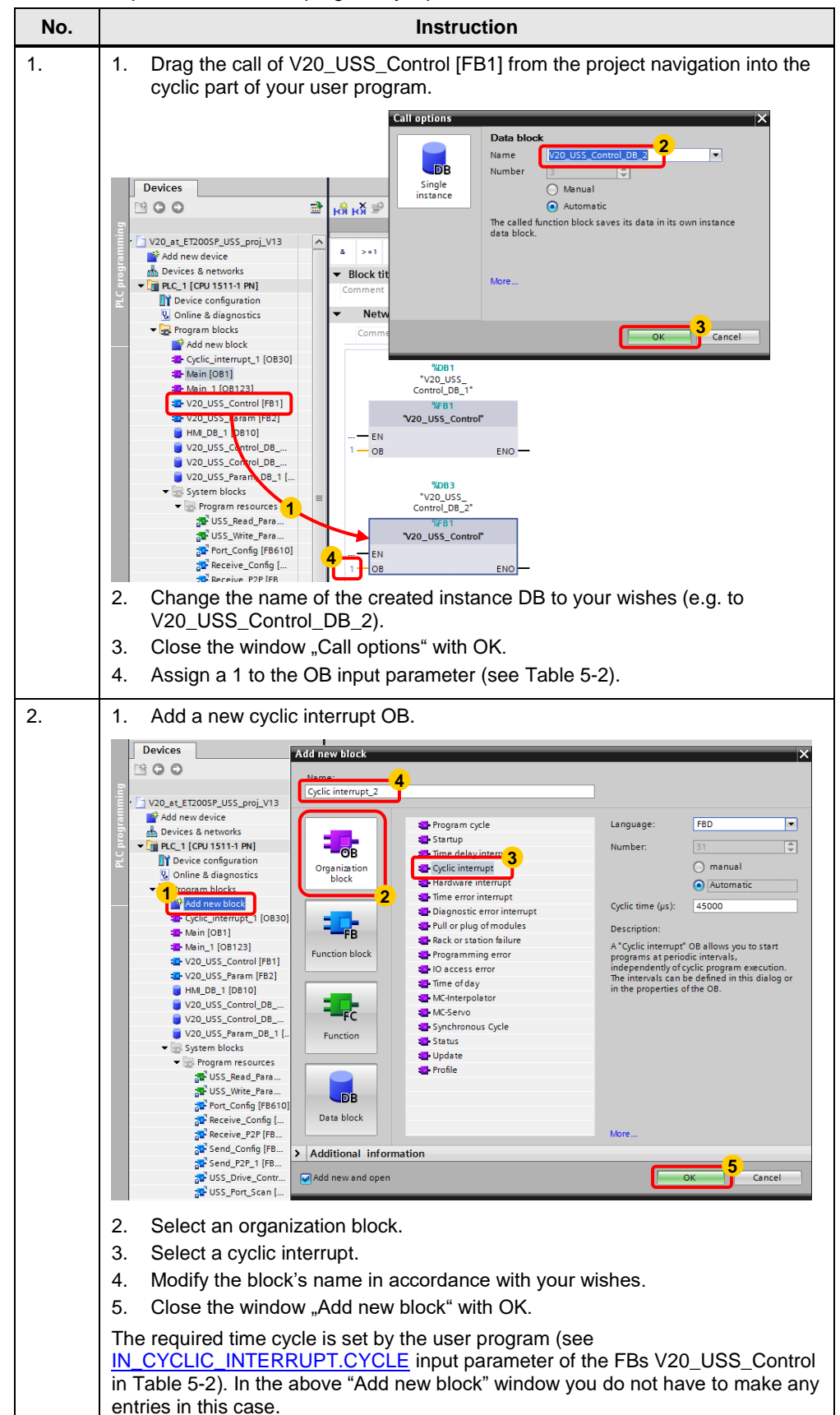

Table 7-4: Expansion of the user program by a port

#### 7 Expansion to Several Drives

#### 7.2 Expansion to several ports

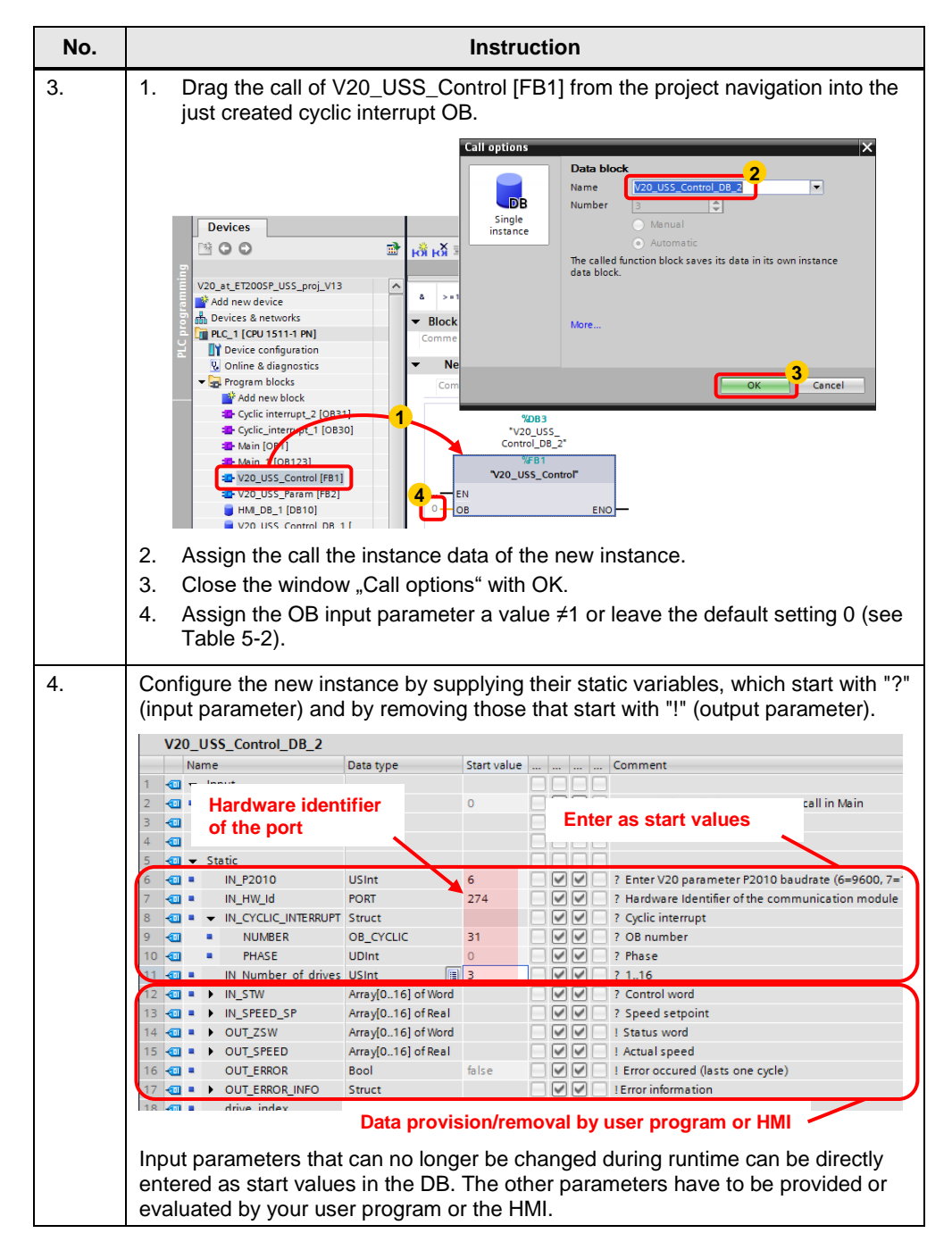

#### 7 Expansion to Several Drives

#### 7.2 Expansion to several ports

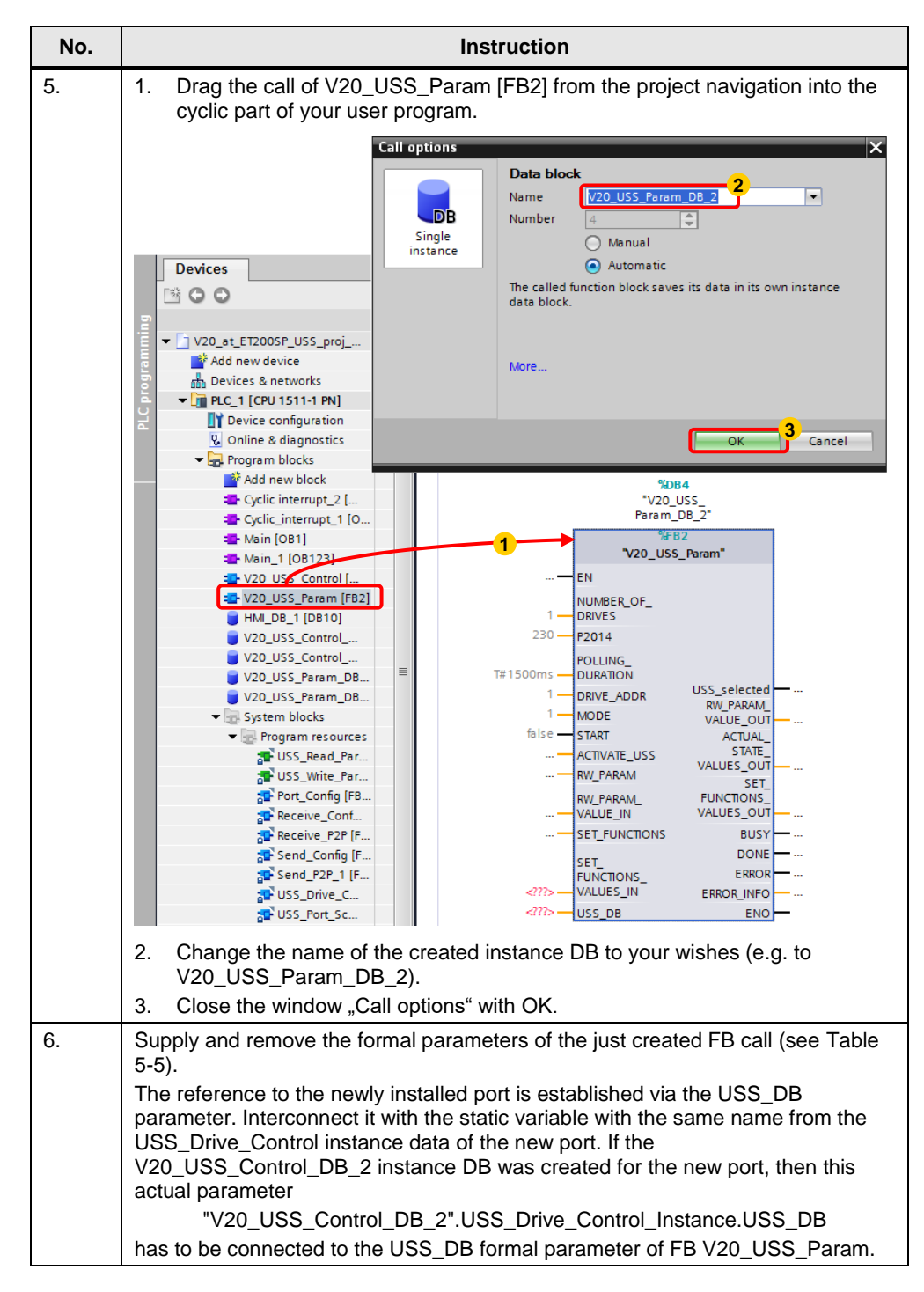

**Note** For ports with identical baud rates the FBs V20\_USS\_Control may possibly be called in a joint cyclic interrupt OB. Creating a new cyclic interrupt OB would be superfluous in this case. However, you can only achieve a more balanced time behavior by using separate cyclic interrupt OBs with the same clock cycle but different phasing even for identical baud rates (see <u>Parameter description</u> in Table 5-2).

# 8 Literature

#### Table 8-1

|      | Торіс                              | Title                                                                                                    |
|------|------------------------------------|----------------------------------------------------------------------------------------------------|
| \1\  | Siemens Industry<br>Online Support | http://support.automation.siemens.com                                                                                                  |
| \2\  | Download page of<br>the entry      | http://support.automation.siemens.com/WW/view/en/90468030                                                                              |
| \3\  | SIMATIC S7-1500                    | SIMATIC S7-1500 / ET 200MP Library<br>http://support.automation.siemens.com/WW/view/en/86140384                                        |
| \4\  |                                    | Automating with SIMATIC S7-1500<br>Author: Hans Berger<br>Published by: Publicis Publishing<br>ISBN: 978-3-89578-404-0                 |
| \5\  | ET 200SP                           | SIMATIC ET 200SP Library<br>http://support.automation.siemens.com/WW/view/en/84133942                                                  |
| \6\  | TIA Portal                         | Updates for STEP 7 V12 SP1<br>http://support.automation.siemens.com/WW/view/en/78683919                                                |
| \7\  |                                    | Updates for STEP 7 V13<br>http://support.automation.siemens.com/WW/view/en/90466591                                                    |
| \8\  | SINAMICS V20                       | SINAMICS V20 Inverter – operating instruction<br>http://support.automation.siemens.com/WW/view/en/67267484                             |
| \9\  | USS <sup>®</sup> Bus               | Universal serial interface protocol<br>(USS <sup>®</sup> protocol)<br><u>http://support.automation.siemens.com/WW/view/en/24178253</u> |
| \10\ | НМІ                                | SIMATIC HMI control panels Basic Panels<br>http://support.automation.siemens.com/WW/view/en/31032678                                   |

© Siemens AG 2019 All rights reserved

# 9 History

#### Table 9-1

| Version | Date    | Changes                                                               |
|---------|---------|-----------------------------------------------------------------------|
| V1.0    | 05/2014 | First version                                                         |
| V1.0.1  | 08/2019 | Corrected wiring of the potential equalization cable in chapter 2.1.3 |
|         |         |                                                                       |